#### BAB 4

#### ANALISA DAN PERANCANGAN

#### 4.6 Analisa Sistem

Analisa sistem dilakukan untuk memecahkan proses penganalisaan pemilihan laptop menggunakan metode *Analityc Network Process*(ANP) di Dimensi Laptop, yang mana*output*-nya menghasilkan suatu rangking dari nilainilai yang diperoleh dari alternatif dan kriteria yang di *input* bagi pemilihan laptop dalam pengambilan keputusan. Sasaran yang dilakukan setelah dilakukan tahap analisis sistem adalah untuk melihat bahwa analisa sistem telah berjalan dengan benar.

#### 4.1.1 Analisa Sistem yang Berjalan Sekarang

Pada Dimensi Laptop dalam menentukan kualitas laptop masih menggunakan cara manual belum menggunakan aplikasi dalam pengambilan keputusan pemilihan spesifikasi laptop. Proses yang dilakukan adalah konsumen dapat mengenal atau menentukan suatu jenis laptop, tidak dilakukan dengan cara memeriksa pengecekkan spesifikasi pada laptop itu sendiri, tetapi dapat dilakukan dengan memeriksa dan pengecekkan langsung tanpa harus memeriksa langsung ke laptopnya. DiharapkandenganadanyaSistemPendukungKeputusanyang menggunakanmetode*AnalyticNetworkProcess*(ANP)makadiharapkandapatmempercepa tdanmempermudahcalonpembeli di

ngankebutuhanmasing– masing.

#### 4.1.2 AnalisaSistem Baru

Sistem yang dikembangkan merupakan aplikasi dari metode *Analytic Network Process* (ANP), yang mana aplikasi ini dibuat berbasis *website*. Proses yang dilakukan adalah :

- 1. Dimulai dengan *login* ke sistem menggunakan *user* yang telah dibuat.
- 2. Mengisi data alternatif kedalam sistem yang dibuat.
- 3. Mengisi data kriteria kedalam sistem yang dibuat.
- 4. Setelah data alternatif dan data kriteria laptop di *input* kedalam sistem, maka selanjutnya *input* data bobot nilai alternatif dan bobot nilai kriteria baru dapat diberi penilaian.
- 5. Aplikasi ini hanya mempunyai satu level *user/ administrator* yang telah dibuat.

#### 4.1.3 Analisa Flowchart Sistem

Untuk memperjelas proses yang terjadi pada sistem pendukung keputusan pemilihan laptop ini dapat digambarkan dengan menggunakan *flowchart* untuk *user/*administator, proses dari *flowchart* adalah melalui sistem kemudian masukkan *username* dan *password* dilanjutkan dengan *login*, jika *username* dan *password* benarmaka akan tampil kehalaman utama,setelah masuk kehalaman utama *user/*administrator dapat meng-*input* kan semua data yang dibutuhkan pada aplikasi ini. Untuk lebih jelasnya dapat dilihat pada gambar 4.1.

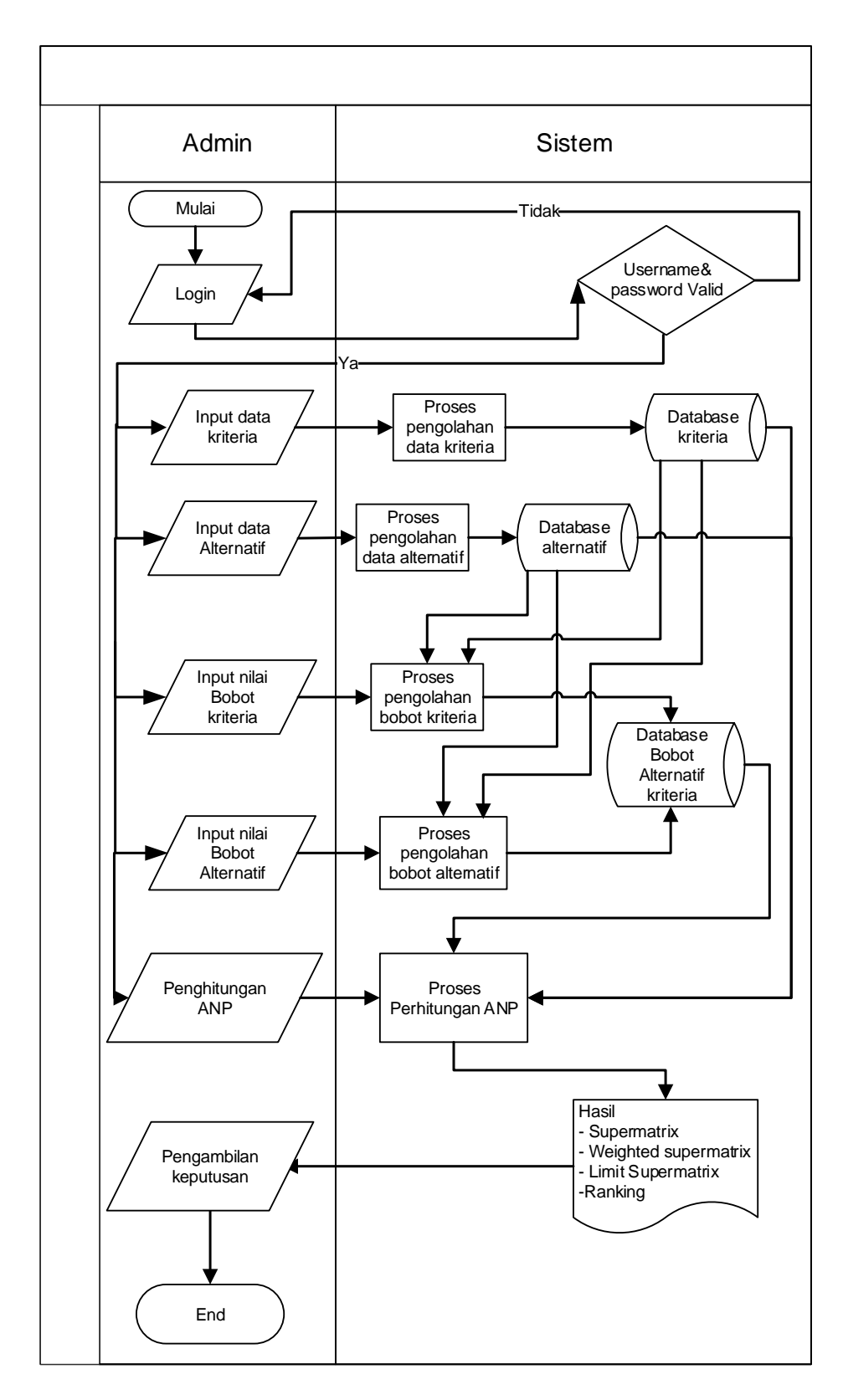

Gambar 4.1 *Flowchart* Utama Sistem Pendukung Keputusan Pemilihan Laptop Menggunakan Metode *Analytic Network Process* (ANP)

#### 4.1.4 Analisa Kebutuhan Sistem

Dalam membangun sebuah sistem diperlukan data agar sistem berjalan sesuai dengan harapan.

#### 4.1.5 Analisa Masukan Sistem

Beberapa data yang diperlukan untuk membangun sebuah sistem pendukung keputusan pemilihan laptop menggunakan metode *Analytic Network Process* (ANP)adalah :

1. Data *Login* 

Data *login* berisi tentang data-data orang yang memiliki hak akses penuh terhadap sistem ini.

2. Data Alternatif

Data alternatif merupakan data-data yang akan diolah untuk melakukan perhitungan terhadap sistem yang akan dibuat.

3. Data Kriteria

Data kriteria merupakan data-data yang menjadi dasar dalam analisa dan dijadikan sebagai penilaian untuk mencari perangkingan dalam sistem yang akan dibuat.

#### 4.1.6 Analisa Keluaran Sistem

Keluaran (*output*) dari sistem pendukung keputusan pemilihan laptop menggunakan metode *Analytic Network Process* (ANP) ini berdasarkan perangkingan dari nilai akhir yang didapat.

#### 4.1.7 Contoh Kasus

Berikut ini adalah contoh kasus penyelesaian menggunakan Analytic Network Process dalam penentuan keputusan pemilihan laptop, yang mana langkah-langkahnya adalah sebagai berikut:

| Laber | xber mi rumu mern Luptop um miteriu |                            |  |  |  |  |
|-------|-------------------------------------|----------------------------|--|--|--|--|
| No    | Merk                                | Kriteria                   |  |  |  |  |
| 1     | Acer                                | Processor, Ram, HDD, Harga |  |  |  |  |
| 2     | Asus                                | Processor, Ram, HDD, Harga |  |  |  |  |
| 3     | Apple                               | Processor, Ram, HDD, Harga |  |  |  |  |
| 4     | Toshiba                             | Processor, Ram, HDD, Harga |  |  |  |  |
| 5     | Lenovo                              | Processor, Ram, HDD, Harga |  |  |  |  |

Tabel 4.1 Nama Merk Laptop dan Kriteria

Langkah pertama adalah menentukan nilai perbandingan berpasanagandengan cara mendapatkan nilai awal dari bobot. selanjutnya menentukan nilai *supermatriks* dapat dilihat pada tabel 4.2.

| Supermatriks | A1    | A2      | A3    | C1    | C2    | C3    | Total |
|--------------|-------|---------|-------|-------|-------|-------|-------|
| A1           | 1     | 0       | 0     | 0.539 | 0.608 | 0.062 | 2.209 |
| A2           | 0     | 1       | 0     | 0.297 | 0.272 | 0.236 | 1.806 |
| A4           | 0     | 0       | 1     | 0.164 | 0.12  | 0.701 | 1.985 |
| C1           | 0.709 | 0.07377 | 0.061 | 1     | 0     | 0     | 1.844 |
| C2           | 0.214 | 0.64339 | 0.216 | 0     | 1     | 0     | 2.073 |
| C3           | 0.077 | 0.28284 | 0.723 | 0     | 0     | 1     | 2.082 |
| Total        | 2     | 2       | 2     | 2     | 2     | 2     |       |

Tabel 4.2 SupermatriksMatriks

Setelah mendapatkan nilai Supermatriks, selanjutnya menentukan nilai

Weighted Supermatrix yang ada, dapat dilihat pada tabel 4.3.

| C                       |     |     |     |       |       |       |       |
|-------------------------|-----|-----|-----|-------|-------|-------|-------|
| Weighted<br>Supermatrix | A1  | A2  | A3  | C1    | C2    | C3    | Total |
| A1                      | 0.5 | 0   | 0   | 0.269 | 0.304 | 0.031 | 1.105 |
| A2                      | 0   | 0.5 | 0   | 0.149 | 0.136 | 0.118 | 0.903 |
| A4                      | 0   | 0   | 0.5 | 0.082 | 0.06  | 0.351 | 0.993 |

**Tabel 4.3 Weighted Supermatrix** 

| C1    | 0.355 | 0.03689 | 0.031 | 0.5 | 0   | 0   | 0.922 |
|-------|-------|---------|-------|-----|-----|-----|-------|
| C2    | 0.107 | 0.32169 | 0.108 | 0   | 0.5 | 0   | 1.037 |
| C3    | 0.038 | 0.14142 | 0.362 | 0   | 0   | 0.5 | 1.041 |
| Total | 1     | 1       | 1     | 1   | 1   | 1   |       |

Selanjutnya nilai menentukan *Limit Supermatrik*dicari dengan mengalikan matrik dengan dirinya sendiri sampai setiap baris sama,dapat dilihat pada tabel 4.4

| Limit       |       |        |       |       |       |       |
|-------------|-------|--------|-------|-------|-------|-------|
| Supermatrik | A1    | A2     | A3    | C1    | C2    | C3    |
| A1          | 0.197 | 0.1974 | 0.197 | 0.197 | 0.197 | 0.197 |
| A2          | 0.134 | 0.1338 | 0.134 | 0.134 | 0.134 | 0.134 |
| A4          | 0.169 | 0.1687 | 0.169 | 0.169 | 0.169 | 0.169 |
| C1          | 0.16  | 0.1603 | 0.16  | 0.16  | 0.16  | 0.16  |
| C2          | 0.165 | 0.1648 | 0.165 | 0.165 | 0.165 | 0.165 |
| C3          | 0.175 | 0.175  | 0.175 | 0.175 | 0.175 | 0.175 |

Tabel 4.4 Limit Supermatrik

Setelah menghitung limit Supermatriks Selanjutnya Perangkingan dapat

diliahat pada tabel 4.5

#### Tabel 4.5 Perangkingan

| Kode | Raw   | Normal |
|------|-------|--------|
| A1   | 0.197 | 39%    |
| A2   | 0.134 | 27%    |
| A4   | 0.169 | 34%    |

Setelah mendapatkan hasil rangking dengan cara mengurutkan dari nilai tertinggi ke nilai terendah. Dengan Nilai Raw yang berarti nilai acak dan Normal adalah nilai Hasil Prangkingan.

#### 4.6 Perancangan Sistem

Tahapan sistem baru ini adalah merupakan alat bantu untuk mendesain sistem baru yang tujuannya adalah mengurangi kelemahan – kelemahan sistem sebelumnya sistem yang terdapat pada pengelolaan data penginputan data dari sistem pendukung keputusan pemilihan laptop.

#### 4.2.1 Perancangan Tabel Metode Analytic Network Process (ANP)

Perancangan tabel adalah deskripsi tentang perancangan tabel yang akan dibuat pada *database* sesuai dengan kebutuhan data yang akan disimpan dalam metode *analytic network process*. Berikut deskripsi yang dirancang pada *basisdata* sistem yang telah dibuat.

#### 1. Rancangan TabelAdmin

Tabel berikut ini menjelaskan tabeladmin

| Nama        | : tb_admin               |
|-------------|--------------------------|
| Deskripsi   | : Berisi tabel dataadmin |
| Primary Key | : user                   |

#### Tabel 4.1 Tabel Basis DataAdmin

| Nama Field | Type dan    | Deskripsi      | Boleh | Default |
|------------|-------------|----------------|-------|---------|
|            | Legth       |                | Null  |         |
| User       | varchar(11) | Username login | No    | None    |
| Password   | varchar(11) | Password login | No    | None    |
| Level      | varchar(11) | Level user     | No    | None    |

#### 2. Rancangan Tabel Alternatif

Tabel berikut ini menjelaskan tabel alternatif

| Nama        | : tb_alternatif                |
|-------------|--------------------------------|
| Deskripsi   | : Berisi tabel data alternatif |
| Primary Key | : kode_alternatif              |

### **Tabel 4.2 Tabel Basis Data Alternatif**

| Nama Field      | Type dan     | Deskripsi        | Boleh | Default |
|-----------------|--------------|------------------|-------|---------|
|                 | Legth        |                  | Null  |         |
| kode_alternatif | varchar(16)  | Kode alternatif  | No    | None    |
| nama_alternatif | varchar(255) | Nama alternatif  | No    | None    |
| keterangan      | varchar(255) | Keterangan       | No    | None    |
| Total           | double       | Total alternatif | No    | None    |
| Rank            | int(11)      | Rank alternatif  | No    | None    |

## 3. Rancangan Tabel Kriteria

Tabel berikut ini menjelaskan tabel kriteria

| Nama        | : tb_kriteria                |
|-------------|------------------------------|
| Deskripsi   | : Berisi tabel data kriteria |
| Primary Key | : kode_kriteria              |

## Tabel 4.3 Tabel Basis Data Kriteria

| Nama Field    | Type dan     | Deskripsi     | Boleh | Default |
|---------------|--------------|---------------|-------|---------|
|               | Legth        |               | Null  |         |
| kode_kriteria | varchar(16)  | Kode kriteria | No    | None    |
| nama_kriteria | varchar(255) | Nama kriteria | No    | None    |
| keterangan    | varchar(255) | Keterangan    | No    | None    |

## 4. Rancangan TabelNilai Bobot Alternatif

Tabel berikut ini menjelaskan tabel nilai bobot alternatif

| Nama        | : tb_alt_krit                              |
|-------------|--------------------------------------------|
| Deskripsi   | : Berisi tabel data nilai bobot alternatif |
| Primary Key | : kode_alternatif                          |

Tabel 4.4 Tabel Basis Data Nilai Bobot Alternatif

| Nama Field      | Type dan    | Deskripsi             | Boleh | Default |
|-----------------|-------------|-----------------------|-------|---------|
|                 | Legth       |                       | Null  |         |
| kode_alternatif | varchar(16) | Kode alternatif       | No    | None    |
| kode_kriteria   | varchar(16) | Kode Kriteria         | No    | None    |
| Nilai           | double      | Nilai yang dihasilkan | No    | None    |

## 5. Rancangan Tabel Nilai Bobot Kriteria

Tabel berikut ini menjelaskan tabel nilai bobot kriteria

| Nama        | : tb_krit_alt                            |
|-------------|------------------------------------------|
| Deskripsi   | : Berisi tabel data nilai bobot kriteria |
| Primary Key | : kode_kriteria                          |

## Tabel 4.5 Tabel Basis Data Nilai Bobot Kriteria

| Nama Field      | Type dan    | Deskripsi             | Boleh | Default |
|-----------------|-------------|-----------------------|-------|---------|
|                 | Legth       |                       | Null  |         |
| kode_kriteria   | varchar(16) | Kode kriteria         | No    | None    |
| kode_alternatif | varchar(16) | Kode alternatif       | No    | None    |
| Nilai           | double      | Nilai yang dihasilkan | No    | None    |

## 6. Rancangan Tabel Rel Alternatif

Tabel berikut ini menjelaskan tabel rel alternatif

Nama : tb\_rel\_alternatif

Deskripsi : Berisi tabel data rel alternatif

Primary Key : ID

## Tabel 4.6 Tabel Basis Data Rel Alternatif

| Nama Field    | Type dan    | Deskripsi     | Boleh | Default |
|---------------|-------------|---------------|-------|---------|
|               | Legth       |               | Null  |         |
| ID            | int(11)     | Nomor urut    | No    | None    |
| kode1         | varchar(16) | Kode 1        | No    | None    |
| kode2         | varchar(16) | Kode 2        | No    | None    |
| kode_kriteria | varchar(16) | Kode kriteria | No    | None    |
| nilai         | double      | Penilaian     | No    | None    |

## 7. Rancangan Tabel Rel Kriteria

Tabel berikut ini menjelaskan tabel rel kriteria

Nama : tb\_rel\_kriteria

Deskripsi : Berisi tabel data rel kriteria

Primary Key : ID

## Tabel 4.7 Tabel Basis Data Rel Kriteria

| Nama Field      | Type dan    | Deskripsi       | Boleh | Default |
|-----------------|-------------|-----------------|-------|---------|
|                 | Legth       |                 | Null  |         |
| ID              | int(11)     | Nomor urut      | No    | None    |
| kode1           | varchar(16) | Kode 1          | No    | None    |
| kode2           | varchar(16) | Kode 2          | No    | None    |
| kode_alternatif | varchar(16) | Kode Alternatif | No    | None    |
| nilai           | double      | Penilaian       | No    | None    |

#### 4.2.2 Perancangan Struktur Menu

Perancangan struktur menu utama untuk sistem pendukung keputusan pemilihan laptop menggunakan metode *Analytic Network Process* (ANP)dapat dilihat pada gambar 4.2.

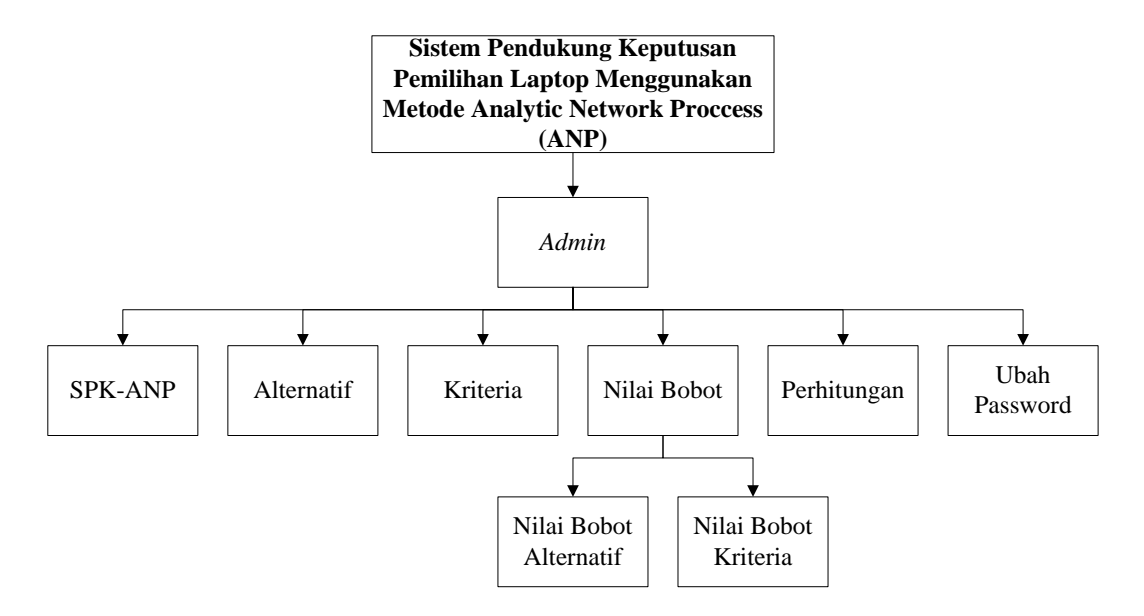

#### Gambar 4.2 Struktur Menu Utama Sistem Pendukung Keputusan Pemilihan

#### Laptop Menggunakan Metode Analytic Network Process (ANP)

#### 4.2.3 Perancangan Antar Muka Metode Analytic Network Process (ANP)

### 4.2.3.1 Rancang Antar Muka MenuLogin

*Form* ini akan muncul pada awal program dijalankan, dengan memasukkan *username* dan *password* yang benar maka pengguna bisa masuk ke menu utama dan dapat menjalankan sistem yang dibuat.

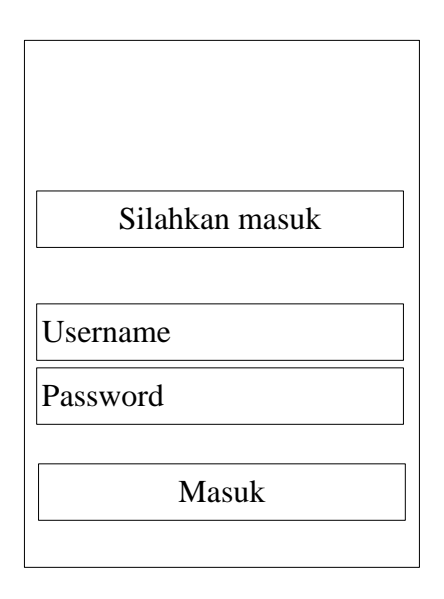

Gambar 4.3 Desain Login

## 4.2.3.2 Desain Form Menu Utama

Menu utama pada halaman *administrator* ini muncul apabila *admin* berhasil melakukan *login* dan dapat masuk kedalam sistem. Menu ini menyajikan semua fasilitas yang ada dalam sistem.

| PEMILIHAN KOMPUTER MENGGUNAKAN METODE ANALYTIC NETWORK PROCCESS (ANP)         SPK-ANP       Alternatif         Nilai Bobot Kriteria         Nilai Bobot Kriteria         Nilai Bobot Alternatif    Pengertian Metode Analytical Netword Proccess (ANP)                                               | SISTEM PENDUKUNG KEPUTUSAN (SPK) |            |          |                 |             |          |         |                           |  |  |
|----------------------------------------------------------------------------------------------------|----------------------------------|------------|----------|-----------------|-------------|----------|---------|---------------------------|--|--|
| SPK-ANP       Alternatif       Kriteria       Nilai Bobot       Perhitungan       Password       Logout         Nilai Bobot Kriteria       Nilai Bobot Alternatif       Nilai Bobot Alternatif       Nilai Bobot Alternatif         Pengertian Metode Analytical Netword Proccess (ANP)       Footer | PEMIL                            | IHAN KO    | MPUTE    | R MENGGU        | NAKAN M     | IETODE A | NALYTI  | IC NETWORK PROCCESS (ANP) |  |  |
| Nilai Bobot Kriteria         Nilai Bobot Alternatif         Pengertian Metode Analytical Netword Proccess (ANP)                                                                                                    | SPK-ANP                          | Alternatif | Kriteria | Nilai Bobot     | Perhitungan | Password | Logout  |                           |  |  |
| Nilai Bobot Alternatif         Pengertian Metode Analytical Netword Proccess (ANP)                                                                                                    |                                  |            |          | Nilai Bobot K   | riteria     |          |         |                           |  |  |
| Pengertian Metode Analytical Netword Proccess (ANP)                                                                                                    |                                  |            |          | Nilai Bobot Alt | ernatif     |          |         |                           |  |  |
| Footer                                                                                                    |                                  |            | Penger   | tian Meto       | de Analyti  | cal Netw | ord Pro | occess (ANP)              |  |  |
|                                                                                                    |                                  |            |          |                 | Fe          | ooter    |         |                           |  |  |

Gambar 4.4Desain Halaman Form Menu Utama

## 4.2.3.3 Desain Form Menu Alternatif

Rancangan antar muka sistem pendukung keputusan pemilihan laptop untuk menu alternatif beserta form tambah data alternatif dan ubah data alternatif dapat dilihat pada gambar di bawah ini.

| PEMILIHAN K | KOMPUTER | SISTEM<br>MENGG<br>Nilai Bobot | PENDUKUN<br>UNAKAN M<br>Perhitungan | IG KEPUT<br>IETODE A<br>Password | TUSAN (<br>NALYTI<br>Logout | (SPK)<br>C NETWO | RK PROCCESS (ANP)  |  |  |
|-------------|----------|--------------------------------|-------------------------------------|----------------------------------|-----------------------------|------------------|--------------------|--|--|
| Alternatif  |          | Nilai Bobot<br>Nilai Bobot A   | Kriteria                            |                                  |                             |                  |                    |  |  |
| Pencarian   | Refresh  | Tambah                         | Cetak                               |                                  |                             |                  |                    |  |  |
| No          | Kode     | 1                              | Nama Alternatif                     |                                  |                             |                  | Aksi               |  |  |
|             |          |                                |                                     |                                  |                             |                  | Logo<br>Ubah Hapus |  |  |
| Γ           | Faatar   |                                |                                     |                                  |                             |                  |                    |  |  |

Gambar 4.5 Desain Halaman Alternatif

| SISTEM PENDUKUNG KEPUTUSAN (SPK)<br>PEMILIHAN KOMPUTER MENGGUNAKAN METODE <i>ANALYTIC NETWORK PROCCESS</i> (ANP)                                                                                                    |       |          |             |             |          |        |  |  |  |
|----------------------------------------------------------------------------------------------------|-------|----------|-------------|-------------|----------|--------|--|--|--|
| SPK-ANP Alter                                                                                                    | natif | Kriteria | Nilai Bobot | Perhitungan | Password | Logout |  |  |  |
| Image: Constraint of the second second se |       |          |             |             |          |        |  |  |  |
| Kode                                                                                                    |       |          |             |             |          |        |  |  |  |
| Nama Alternatif       Simpan                                                                                                    |       |          |             |             |          |        |  |  |  |
|                                                                                                    |       |          |             |             |          |        |  |  |  |
|                                                                                                    |       |          |             |             |          |        |  |  |  |
|                                                                                                    |       |          |             | Fe          | ooter    |        |  |  |  |

Gambar 4.6 Desain Form Tambah Alternatif

| SISTEM PENDUKUNG KEPUTUSAN (SPK)<br>PEMILIHAN KOMPUTER MENGGUNAKAN METODE <i>ANALYTIC NETWORK PROCCESS</i> (ANP) |                        |                 |        |  |  |  |  |  |  |  |  |
|----------------------------------------------------------------------------------------------------|------------------------|-----------------|--------|--|--|--|--|--|--|--|--|
| SPK-ANP Alternatif Kriteria                                                                                      | Nilai Bobot Perhi      | tungan Password | Logout |  |  |  |  |  |  |  |  |
| Theh Alternet's                                                                                                  | Nilai Bobot Kriteria   |                 |        |  |  |  |  |  |  |  |  |
| Uban Alternatii                                                                                                  | Nilai Bobot Alternatif | ]               |        |  |  |  |  |  |  |  |  |
| Kode       Nama Alternatif       Simpan       Kembali                                                            |                        |                 |        |  |  |  |  |  |  |  |  |
|                                                                                                    |                        |                 |        |  |  |  |  |  |  |  |  |
|                                                                                                    |                        | Footer          |        |  |  |  |  |  |  |  |  |

Gambar 4.7 Desain Form Ubah Alternatif

## 4.2.3.4 Desain Form Menu Kriteria

Rancangan antar muka sistem pendukung keputusan pemilihan laptop untuk menu kriteria beserta form tambah data kriteria dan ubah data kriteria dapat dilihat pada gambar di bawah ini.

| SISTEM PENDUKUNG KEPUTUSAN (SPK) PEMILIHAN KOMPUTER MENGGUNAKAN METODE ANALYTIC NETWORK PROCCESS (ANP) SPK-ANP Alternatif Kriteria Nilai Bobot Perhitungan Password Logout |        |         |             |                        |    |  |  |      |  |
|----------------------------------------------------------------------------------------------------|--------|---------|-------------|------------------------|----|--|--|------|--|
| Kriteria                                                                                                    |        |         | Nilai Bobot | Kriteria<br>Alternatif |    |  |  |      |  |
| Pencarian                                                                                                    |        | Refresh | Tambah      | Cetak                  | c. |  |  |      |  |
| No     Kode     Nama Kriteria                                                                                                    |        |         |             |                        |    |  |  | Aksi |  |
|                                                                                                    | Footer |         |             |                        |    |  |  |      |  |

Gambar 4.8 Desain Halaman Kriteria

| SISTEM PENDUKUNG KEPUTUSAN (SPK)<br>PEMILIHAN KOMPUTER MENGGUNAKAN METODE <i>ANALYTIC NETWORK PROCCESS</i> (ANP) |                                                                                                  |             |          |        |  |  |  |  |  |  |
|----------------------------------------------------------------------------------------------------|--------------------------------------------------------------------------------------------------|-------------|----------|--------|--|--|--|--|--|--|
| SPK-ANP Alternatif Kriteria                                                                                      | Nilai Bobot                                                                                      | Perhitungan | Password | Logout |  |  |  |  |  |  |
| Tambah Kriteria                                                                                                  | Tambah Kriteria     Nilai Bobot Kriteria       Nilai Bobot Alternatif     Nilai Bobot Alternatif |             |          |        |  |  |  |  |  |  |
| Kode       Nama Kriteria       Simpan       Kembali                                                              |                                                                                                  |             |          |        |  |  |  |  |  |  |
|                                                                                                    | Simpan Kembali                                                                                   |             |          |        |  |  |  |  |  |  |
|                                                                                                    |                                                                                                  | Fa          | ooter    |        |  |  |  |  |  |  |

## Gambar 4.9 Desain Form Tambah Kriteria

| SISTEM PENDUKUNG KEPUTUSAN (SPK)<br>PEMILIHAN KOMPUTER MENGGUNAKAN METODE <i>ANALYTIC NETWORK PROCCESS</i> (ANP) |                 |             |          |        |  |  |  |  |  |  |  |
|----------------------------------------------------------------------------------------------------|-----------------|-------------|----------|--------|--|--|--|--|--|--|--|
| SPK-ANP Alternatif Kriteria                                                                                      | Nilai Bobot     | Perhitungan | Password | Logout |  |  |  |  |  |  |  |
|                                                                                                    | Nilai Bobot Kı  | iteria      |          |        |  |  |  |  |  |  |  |
| Udan Kriteria                                                                                                    | Nilai Bobot Alt | ernatif     |          |        |  |  |  |  |  |  |  |
| Kode         Nama Kriteria         Simpan         Kembali                                                        |                 |             |          |        |  |  |  |  |  |  |  |
|                                                                                                    |                 | Fa          | ooter    |        |  |  |  |  |  |  |  |

### Gambar 4.10 Desain Form Ubah Kriteria

### 4.2.3.5 Desain Form Menu Nilai Bobot Alternatif

Rancangan antar muka sistem pendukung keputusan pemilihan laptop untuk menu nilai bobot alternatif dapat dilihat pada gambar di bawah ini.

| PEMILI      | SISTEM PENDUKUNG KEPUTUSAN (SPK)<br>PEMILIHAN KOMPUTER MENGGUNAKAN METODE ANALYTIC NETWORK PROCCESS (ANP) |          |                |             |          |        |  |  |  |  |  |  |  |
|-------------|----------------------------------------------------------------------------------------------------|----------|----------------|-------------|----------|--------|--|--|--|--|--|--|--|
| SPK-ANP     | Alternatif                                                                                                | Kriteria | Nilai Bobot    | Perhitungan | Password | Logout |  |  |  |  |  |  |  |
|             | Nilai Bobot Alternatif                                                                                    |          |                |             |          |        |  |  |  |  |  |  |  |
| Nilai Bo    | bot Alte                                                                                                  | rnatif   | Nilai Bobot Al | ternatif    |          |        |  |  |  |  |  |  |  |
| Pilih Alter | Pilih Alternatif                                                                                          |          |                |             |          |        |  |  |  |  |  |  |  |
|             |                                                                                                    |          |                |             |          | Ubah   |  |  |  |  |  |  |  |
|             |                                                                                                    |          |                |             |          |        |  |  |  |  |  |  |  |
|             |                                                                                                    |          |                | Fo          | oter     |        |  |  |  |  |  |  |  |

Gambar 4.11 Desain Halaman Nilai Bobot Alternatif

## 4.2.3.6 Desain Form Menu Nilai Bobot Kriteria

Rancangan antar muka sistem pendukung keputusan pemilihan laptop

untuk menu nilai bobot kriteria dapat dilihat pada gambar di bawah ini.

| SISTEM PENDUKUNG KEPUTUSAN (SPK) PEMILIHAN KOMPUTER MENGGUNAKAN METODE ANALYTIC NETWORK PROCCESS (ANP) SPK-ANP Alternatif Nilai Bobot Kriteria Nilai Bobot Kriteria Nilai Bobot Alternatif Pilih Alternatif Ubah |            |                                                                                                    |          |                 |             |          |        |   |  |  |  |  |  |  |
|----------------------------------------------------------------------------------------------------|------------|----------------------------------------------------------------------------------------------------|----------|-----------------|-------------|----------|--------|---|--|--|--|--|--|--|
| SPK-ANP       Alternatif       Kriteria       Nilai Bobot       Logout         Nilai Bobot Kriteria       Nilai Bobot Kriteria       Nilai Bobot Alternatif         Pilih Alternatif       Ubah       Ubah       | PEMIL      | SISTEM PENDUKUNG KEPUTUSAN (SPK)<br>PEMILIHAN KOMPUTER MENGGUNAKAN METODE ANALYTIC NETWORK PROCCESS (ANP) |          |                 |             |          |        |   |  |  |  |  |  |  |
| Nilai Bobot Kriteria       Nilai Bobot Alternatif         Pilih Alternatif         Ubah         Exotor                                                                                                    | SPK-ANP    | Alternatif                                                                                                | Kriteria | Nilai Bobot     | Perhitungan | Password | Logout | ] |  |  |  |  |  |  |
| Nilai Bobot Kriteria     Nilai Bobot Alternatif         Pilih Alternatif         Ubah         Exater                                                                                                    | NPL-1 D    | 1 . 4 17                                                                                                  | • • -    | Nilai Bobot Kı  | riteria     |          |        |   |  |  |  |  |  |  |
| Pilih Alternatif         Ubah                                                                                                    | Nilai Bo   | odot Krit                                                                                                 | eria     | Nilai Bobot Alt | ernatif     |          |        |   |  |  |  |  |  |  |
| Easter                                                                                                    | Pilih Alte | Pilih Alternatif                                                                                          |          |                 |             |          |        |   |  |  |  |  |  |  |
| Faatar                                                                                                    |            | Ubah                                                                                                    |          |                 |             |          |        |   |  |  |  |  |  |  |
| Footor                                                                                                    |            |                                                                                                    |          |                 |             |          |        |   |  |  |  |  |  |  |
| 1 00101                                                                                                    |            |                                                                                                    |          |                 | Fa          | oter     |        |   |  |  |  |  |  |  |

Gambar 4.12 Desain Halaman Nilai Bobot Kriteria

## 4.2.3.7 Desain Form Menu Perhitungan

Rancangan antar muka sistem pendukung keputusan pemilihan laptop untuk menu perhitungan dapat dilihat pada gambar di bawah ini.

| SPK-ANP                               | Alternatif      | Kriteria   | Nilai Bobot      | Perhitungan | Password | Logout |               |  |  |  |  |  |
|---------------------------------------|-----------------|------------|------------------|-------------|----------|--------|---------------|--|--|--|--|--|
| Donhitune                             |                 | [          | Nilai Bobot Kr   | teria       |          |        |               |  |  |  |  |  |
| rerintung                             | ;an             | [          | Nilai Bobot Alte | rnatif      |          |        |               |  |  |  |  |  |
| Supermati                             | rix             |            |                  |             |          |        |               |  |  |  |  |  |
| Kode Alternatif Kode Kriteria         |                 |            |                  |             |          |        |               |  |  |  |  |  |
|                                       |                 |            |                  |             |          |        |               |  |  |  |  |  |
| Weighted                              | Superm          | atrix      |                  |             |          |        |               |  |  |  |  |  |
|                                       |                 | Kode Alte  | rnatif           |             |          |        | Kode Kriteria |  |  |  |  |  |
|                                       |                 |            |                  |             |          |        |               |  |  |  |  |  |
| Kode Alternatii         Kode Kriteria |                 |            |                  |             |          |        |               |  |  |  |  |  |
| Limit Supe                            | ermatrix        | ĸ          |                  |             |          |        |               |  |  |  |  |  |
| Limit Supe                            | ermatrix        | Kode Alter | rnatif           |             |          |        | Kode Kriteria |  |  |  |  |  |
| Limit Supe                            | ermatri:        | Kode Alter | rnatif           |             |          |        | Kode Kriteria |  |  |  |  |  |
| Limit Supe                            | ermatri:<br>gan | Kode Alter | rnatif           |             |          |        | Kode Kriteria |  |  |  |  |  |

### Gambar 4.13 Desain Halaman Perhitungan

### 4.2.3.8 DesainForm Ubah Password

Rancangan antar muka sistem pendukung keputusan pemilihan laptop untuk data ubah *password* dapat dilihat pada gambar di bawah ini.

| PEMIL     | IHAN KON      | MPUTEF   | SISTEM P<br>R MENGGU | ENDUKUN<br>INAKAN M | IG KEPUT | TUSAN<br>NALYT | (SPK)<br>IC NETWORK PROCCESS (ANP) |
|-----------|---------------|----------|----------------------|---------------------|----------|----------------|------------------------------------|
| SPK-ANP   | Alternatif    | Kriteria | Nilai Bobot          | Perhitungan         | Password | Logout         |                                    |
| Ilbah D   |               |          | Nilai Bobot K        | riteria             |          |                |                                    |
| Uban P    | assworu       |          | Nilai Bobot Alt      | ernatif             |          |                |                                    |
| Password  | Lama          |          |                      |                     |          |                |                                    |
|           |               |          |                      |                     |          |                |                                    |
| Password  | Baru          |          |                      |                     |          |                |                                    |
|           |               |          |                      |                     |          |                |                                    |
| Konfirnas | si Password B | aru      |                      |                     |          |                |                                    |
|           |               |          |                      |                     |          |                |                                    |
| Simpan    |               |          |                      |                     |          |                |                                    |
|           |               |          |                      |                     |          |                |                                    |
|           |               |          |                      |                     |          |                |                                    |
|           |               |          |                      |                     |          |                |                                    |
|           |               |          |                      | Fe                  | ooter    |                |                                    |

Gambar 4.14 Desain Form Halaman Ubah Password

#### 4.6 Desain Sistem

#### 4.3.1 Use Case Diagram

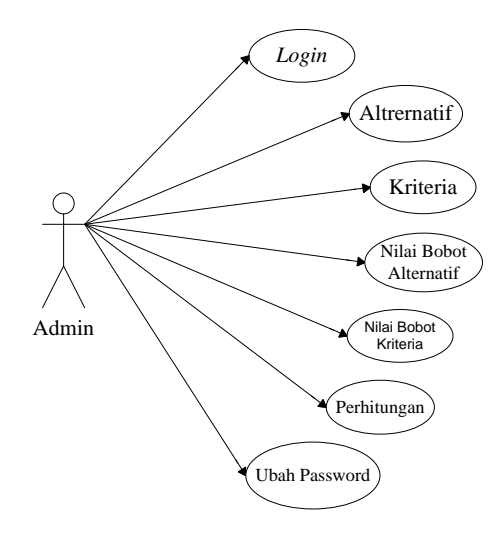

#### Gambar 4.15Use Case Diagram SPK Pemilihan Laptop

Gambar 4.15 merupakan *use case diagram* dari sistem pendukung keputusan pemilihan laptop menggunakan metode *Analytic Network Process* (ANP) dengan memiliki 1 aktor yang memiliki 7*use case*.

#### 4.3.2 Class Diagram

*Class diagram* adalah model statis yang menggambarkan struktur dan deskripsi *class* serta hubungannya antara *class*. Pada *database*SPK ini memuat 7 tabel yaitu *tb\_admin, tb\_alternatif, tb\_kriteria, tb\_alt\_krit, tb\_krit\_alt, tb\_rel\_alternatif* dan *tb\_rel\_kriteria*yang masing-masing tabel terdapat beberapa atribut yang digunakan untuk proses pembuatan sistem ini.

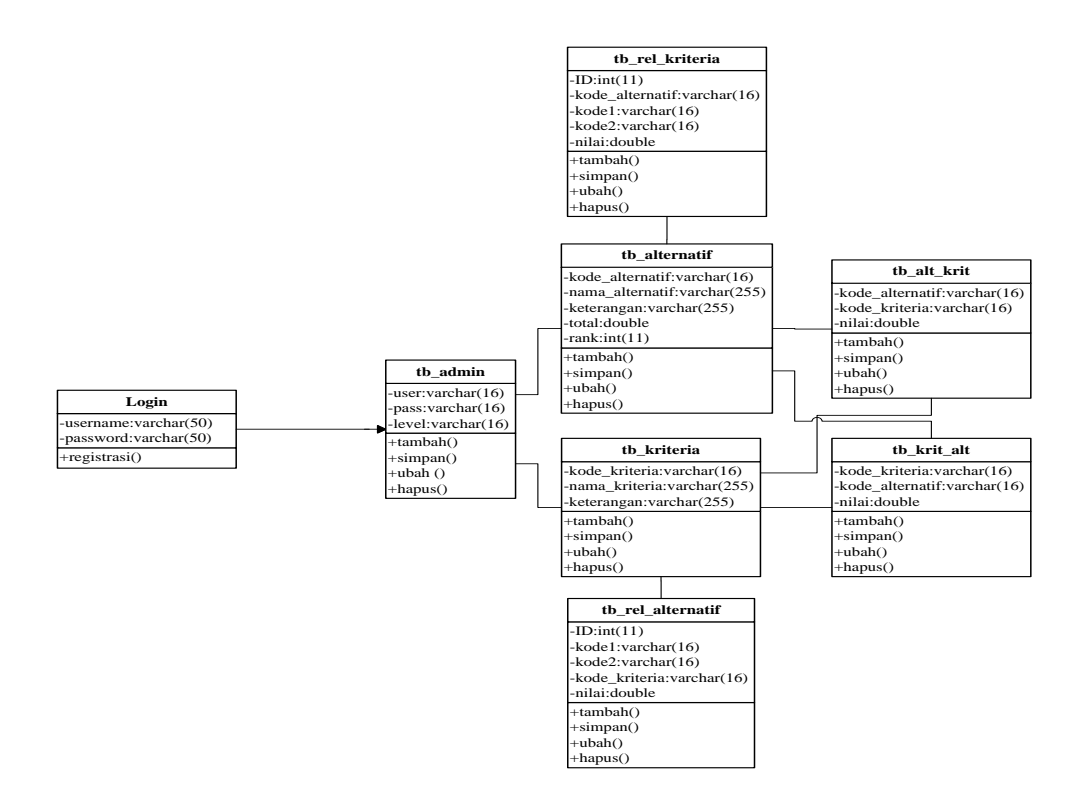

Gambar 4.16Class Diagram SPK Pemilihan Laptop

#### 4.3.3 Sequence Diagram

Sequence diagram adalah suatu diagram yang menggambarkan intraksi antar objek dan mengindikasikan komunikasi diantara objek-objek tertentu. Diagram ini juga menunjukkan serangkaian pesan yang dipertukarkan oleh objekobjek yang melakukan suatu tugas atau aksi tertentu. Pada gambarSequence Diagramlogin admin yang dapat menjalankan sistem pada form utama dan login dengan memasukkan username dan password pada form login admin, maka sistem akan masuk ke sistem database pada login. Jika login berhasil maka sistem akan menampilkan ke halaman utama.

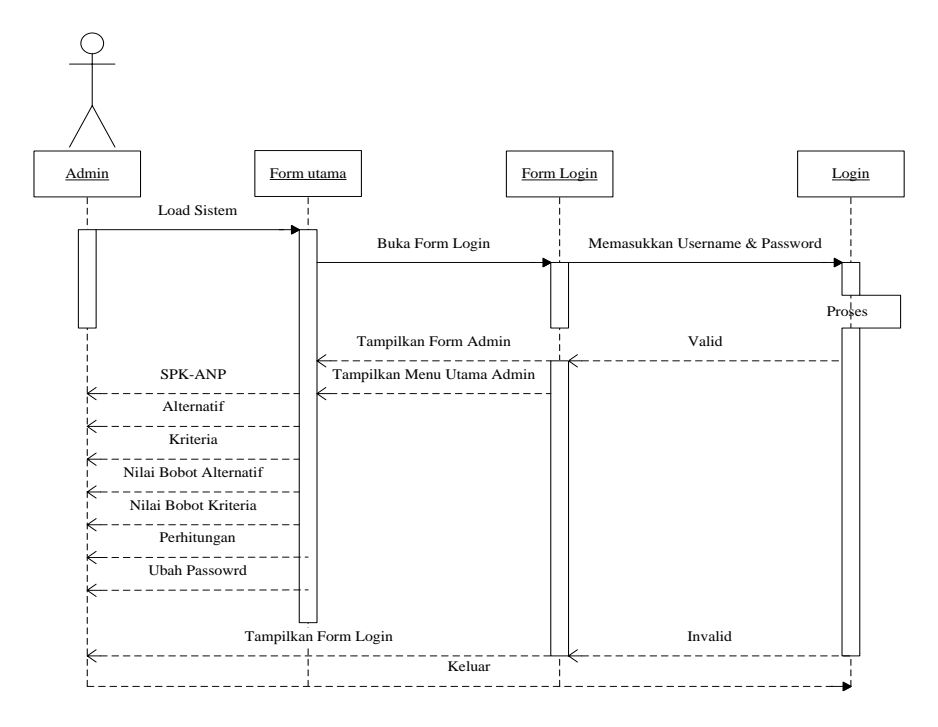

Gambar 4.17Sequence Diagram Login

Pada gambar dibawah ini menunjukkan *sequence diagram* CRUDalternatif yang dapat memasukkan data alternatif, menambah data, mengubah data, dan menghapus data.

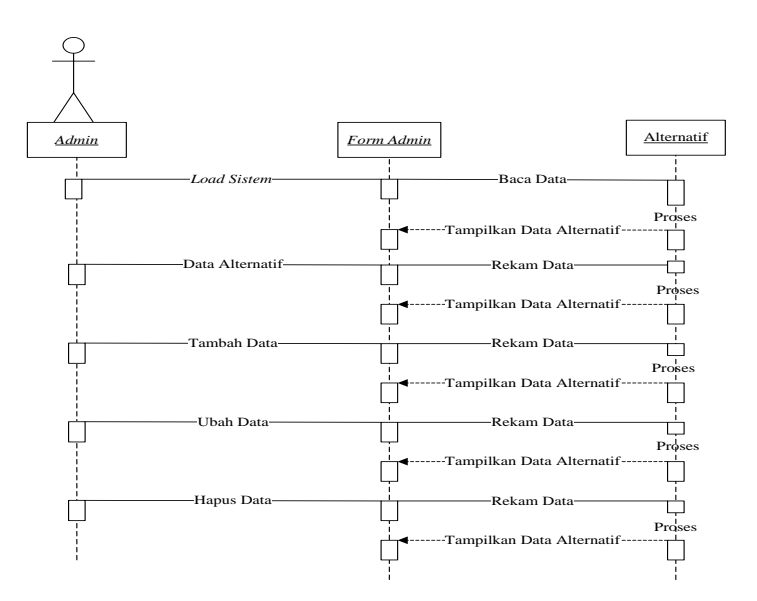

Gambar 4.18Sequence Diagram CRUD Alternatif

Pada gambar dibawah ini menunjukkan *sequence diagram* CRUD data kriteria yang dapat memasukkan data alternatif, menambah data, mengubah data, dan menghapus data..Adapun gambar dari *sequence diagram* CRUD data kriteria dapat dilihat pada gambar berikut :

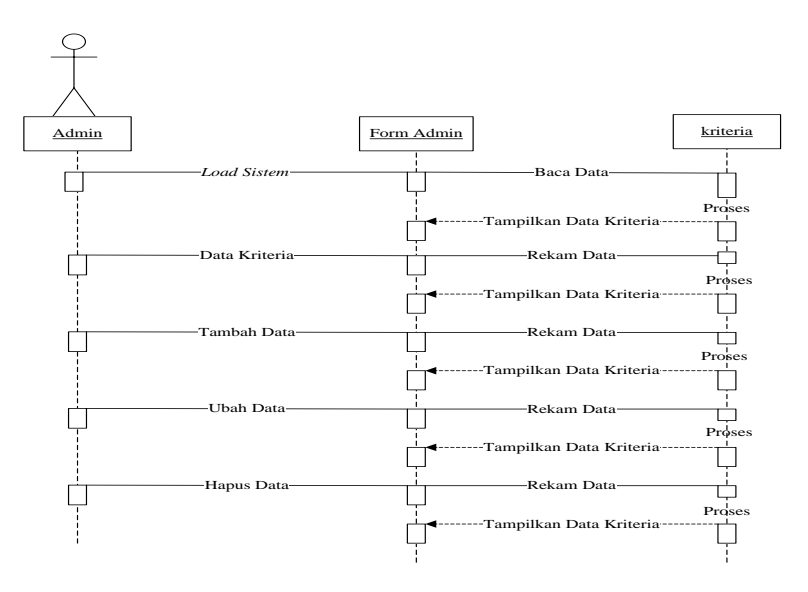

Gambar 4.19Sequence Diagram CRUDData Kriteria

Pada gambar dibawah ini menunjukkan *sequence diagram* nilai bobot alternatif. Adapun gambar dari nilai bobot alternatif dapat dilihat pada gambar berikut :

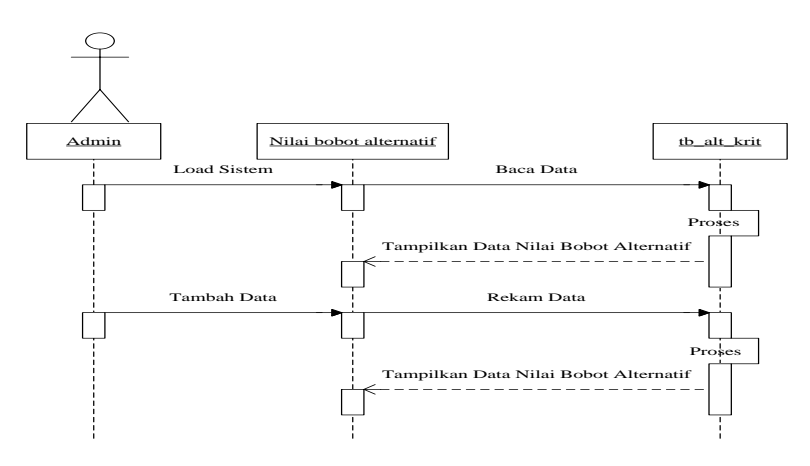

Gambar 4.20Sequence Diagram Nilai Bobot Alternatif

Pada gambar dibawah ini menunjukkan *sequence diagram* nilai bobot kriteria. Adapun*sequence diagram*nilai bobot kriteria dapat dilihat pada gambar berikut :

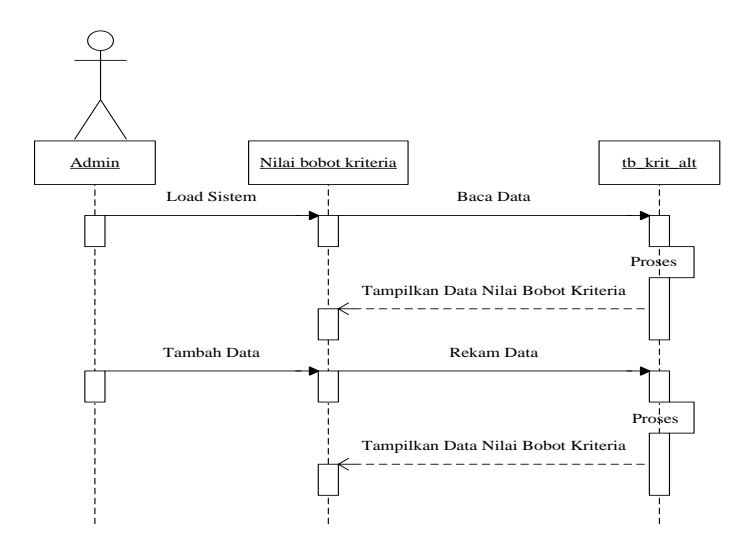

Gambar 4.21 Sequence Diagram Nilai Bobot Kriteria

Pada gambar dibawah ini menunjukkan *sequence diagram* ubah password. Adapun *sequence diagram*ubah password dapat dilihat pada gambar berikut :

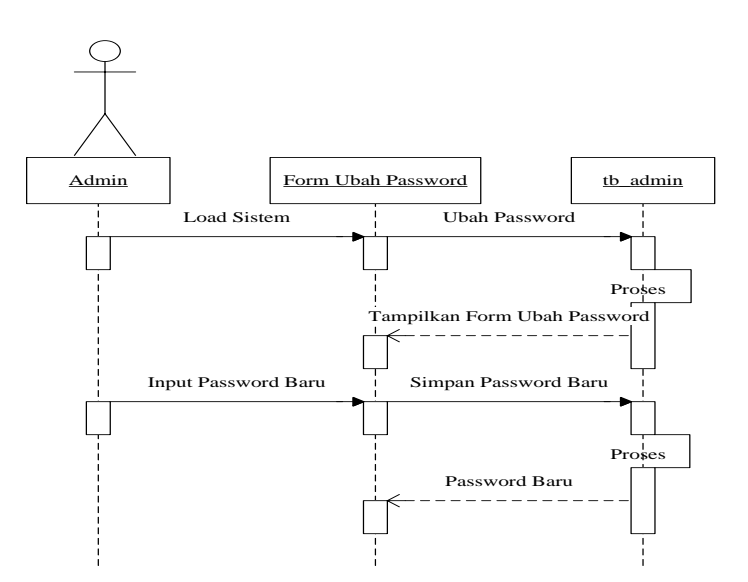

Gambar 4.22Sequence Diagram Ubah Password

4.3.4 Activity Diagram

Activity Diagram adalah diagram yang menggambarkan workflow (aliran kerja) atau aktivitas dari sebuah sistem atau proses bisnis. Yang perludiperhatikan adalah bahwa diagram aktivitas menggambarkan sistembukanapa yang dilakukan aktor, jadi aktivitas yang dapat dilakukan oleh sistem.

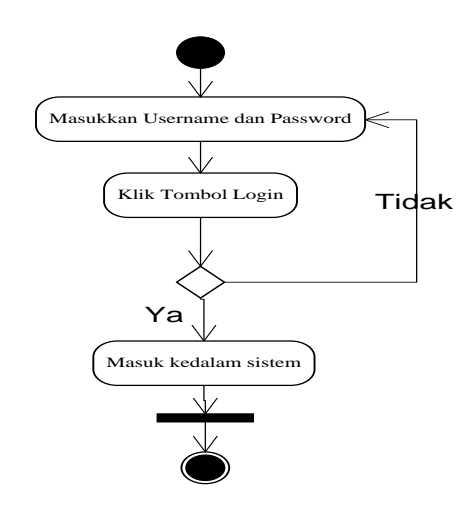

Gambar 4.23Activity DiagramLogin

Gambar 4.23 menunjukkan *activity diagram login*, digunakan untuk menggambarkan proses *login* kedalam sistem pendukung keputusan pemilihan laptop menggunakan metode *Analytic Network Process* (ANP) tersebut.

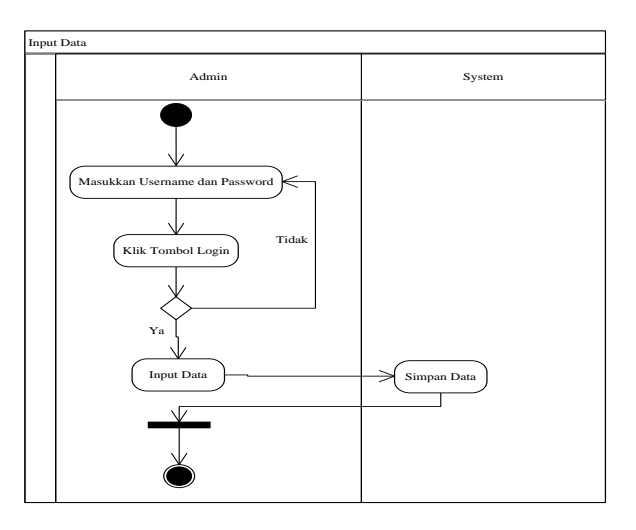

Gambar 4.24 Activity Diagram Input Data

Gambar 4.24 menunjukkan *activity diagram input* data, digunakan untuk proses memasukkan data baru kedalam sistem sistem pendukung keputusan pemilihan laptop menggunakan metode *Analytic Network Process* (ANP) tersebut.

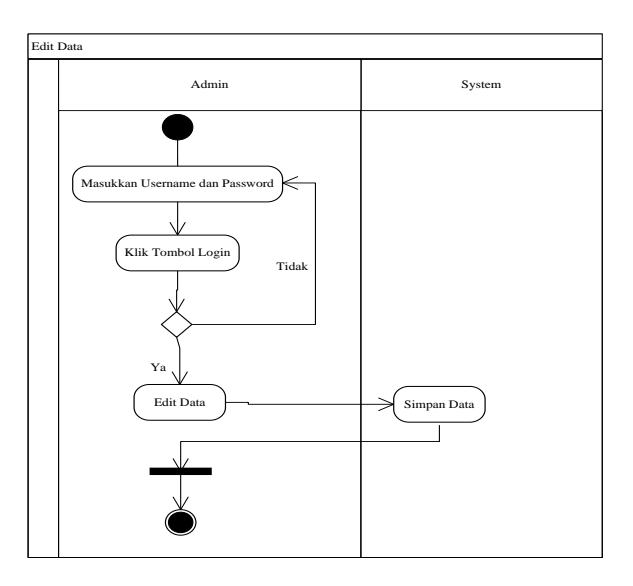

Gambar 4.25Activity Diagram Edit Data

Gambar 4.25 menunjukkan *activity diagram* edit data, digunakan untuk proses mengubah data baru kedalam sistem sistem pendukung keputusan pemilihan laptop menggunakan metode *Analytic Network Process* (ANP) tersebut.

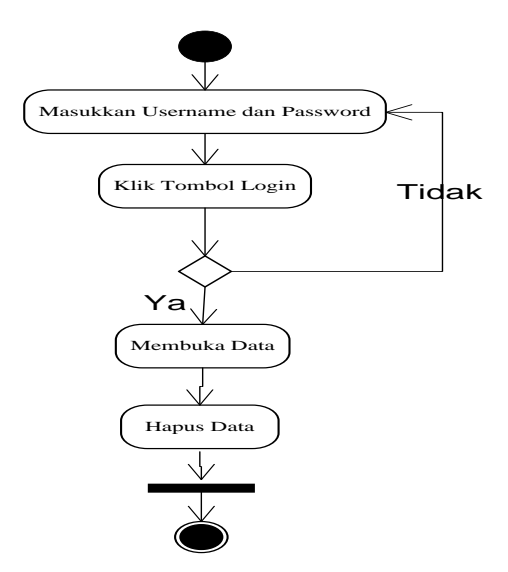

Gambar 4.26 Activity Diagram Hapus Data

Gambar 4.25 menunjukkan *activity diagram* hapus data, digunakan untuk proses menghapus data kedalam sistem sistem pendukung keputusan pemilihan laptop menggunakan metode *Analytic Network Process* (ANP) tersebut.

#### **BAB 5**

#### IMPLEMENTASI DAN PENGUJIAN

Implementasi dan pengujian merupakan tahap yang akan dilakukan setelah tahap analisa dan perancangan selesai dikerjakan.

#### 5.1 Implementasi

Implementasi merupakan tahap kelanjutan dari tahap perancangan sistem yang telah didesain. Implementasi merupakan tahap pembangunan sistem menggunakan perangkat keras dan perangkat lunak yang telah ditetapkan.

Tujuan implementasi antara lain :

- Menyelesaikan desain sistem yang ada dalam dokumen perancangan yang telah disetujui.
- Menguji dan mendokumentasikan program program atau prosedur prosedur dari dokumen perancangan sistem yang telah disetujui
- 3. Memastikan bahwa pemakai dapat mengoperasikan sistem yakni dengan mempersiapkan secara manual pemakai serta melatih pemakai.
- 4. Mempertimbangkan bahwa sistem memenuhi permintaan pemakai yakni dengan menguji secara keseluruhan.

#### 5.1.1 Lingkungan Implementasi

Lingkungan implementasi sistem ada 2 (dua) yaitu : lingkungan perangkat keras dan lingkungan perangkat lunak.

1. Perangkat Keras

SistemPendukungKeputusanpemilihan laptop menggunakan metode*AnalyticNetworkProcess*(ANP) dijalankan pada :

- a. Processor : Intel (R) Core i5
- b. Ram : 6 GB
- c. *Harddisk* : 600 GB
- 2. Perangkat Lunak

Perangkat lunak yang digunakan dalam implementasi ini menggunakan :

- a. Windows 7, sebagai sistem operasi yang digunakan.
- b. Mozilla Firefox, sebagai browser untuk melakukan pencarian.

# 5.1.2 Implementasi Penerapan Metode *Analytic Network Process* (ANP) untuk Sistem Pendukung Keputusan Pemilihan Laptop

#### 5.1.2.1 Halaman Form Login

Pada saat membuka SistemPendukungKeputusanpemilihan laptop menggunakan metode*AnalyticNetworkProcess*(ANP), maka akan menampilkan halaman f*orm login* untuk pengguna agar dapat masuk ke dalam aplikasi dan menjalankan aplikasi tersebut.

| 🔀 LOGIN 🗙  | +                       |                |            |          | - 0 <b>- X</b> - |
|------------|-------------------------|----------------|------------|----------|------------------|
| (←) → C' ŵ | Iocalhost/anp/login.php |                | 110% … 🛛 🏠 | Q Search | \ ⊡ ⑧ ≡          |
|            |                         |                |            |          |                  |
|            |                         |                |            |          |                  |
|            |                         | Silahkan masuk |            |          |                  |
|            |                         | Username       |            |          |                  |
|            |                         | Password       |            |          |                  |
|            |                         | Masuk          |            |          |                  |
|            |                         |                |            |          |                  |
|            |                         |                |            |          |                  |
|            |                         |                |            |          |                  |
|            |                         |                |            |          |                  |
|            |                         |                |            |          |                  |
|            |                         |                |            |          |                  |
|            |                         |                |            |          |                  |

Gambar 5.1 Halaman Form Login

### 5.1.2.2 Halaman Utama Sistem

Setelah berhasil login dengan hak akses sebagai admin, maka admin akan

diarahkan ke halamanutama admin seperti gambar berikut ini :

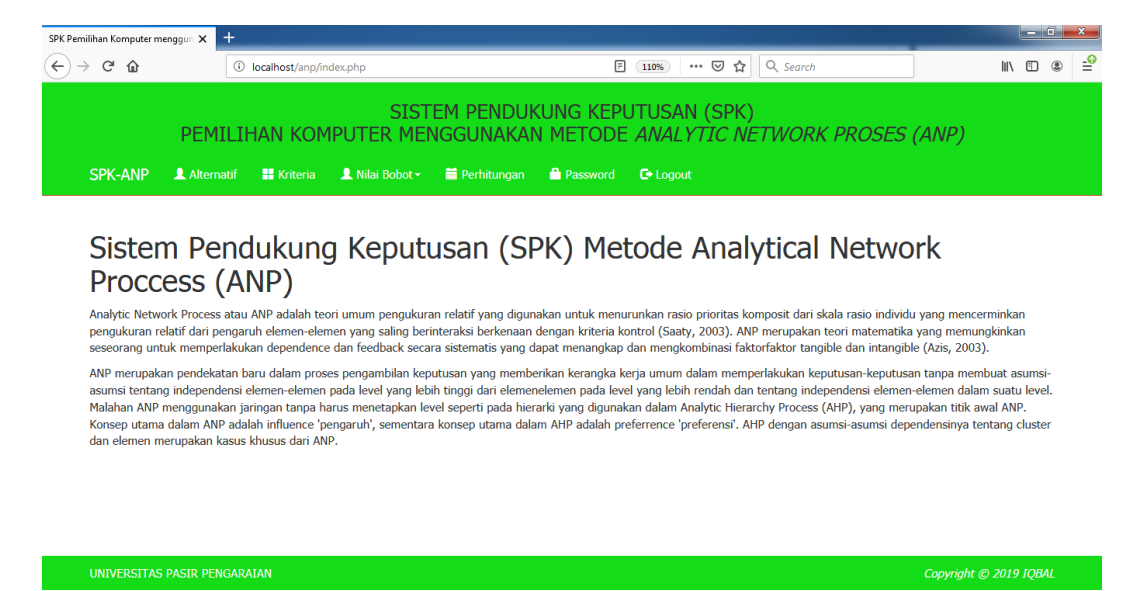

Gambar 5.2 Halaman Utama Sistem

#### 5.1.2.3 Halaman Alternatif

Halaman ini berisi tentang tabel data alternatif yang ada pada sistem tersebut. Halaman ini juga di lengkapi dengan *button* yang berguna untuk refresh, tambah, cetak data, ubah data dan hapus data. Berikut ini halaman data alternatif beserta dengan *form* menambah dan mengubah data :

| SDK Domil | ihan Komputer m |               |                       |                            |                        |                                 |                      |                      |                               |            |        |        |             |        | - 0  | ×            |
|-----------|-----------------|---------------|-----------------------|----------------------------|------------------------|---------------------------------|----------------------|----------------------|-------------------------------|------------|--------|--------|-------------|--------|------|--------------|
| SPK Pemil | C û             | (i)           | localhost/anp/in      | dex.php?m=al1              | ernatif                |                                 |                      | 110%                 | ••• 🛛 1                       | <u>۲</u> ۹ | Search |        | ]           | liiN   | •    | - <u>-</u> ₽ |
|           | SPK-ANP         | PEMILIH       | HAN KOM<br>■ Kriteria | S<br>IPUTER<br>L Nilai Bol | ISTEM<br>MENG(<br>not~ | PENDUI<br>GUNAKA<br>Perhitungan | KUNG KEP<br>N METODE | UTUSA<br><i>ANAL</i> | N (SPI<br><i>YTIC I</i><br>.t | <)<br>VETV | VORK   | PROSES | (ANP)       |        |      |              |
|           | Altern          | natif         | 🗘 Refresh             | + Tambah                   | 🖨 Cet                  | ak                              |                      |                      |                               |            |        |        |             |        |      |              |
|           | No              | Kode          |                       |                            | Nama Alte              | rnatif                          |                      |                      |                               |            |        | Aksi   |             |        |      |              |
|           | 1               | A01           |                       |                            | sus                    |                                 |                      |                      |                               |            |        | 6      |             |        |      |              |
|           | 2               | A02           |                       |                            | ioshiba                |                                 |                      |                      |                               |            |        | C D    |             |        |      |              |
|           | 3               | A03           |                       | 1                          | enovo                  |                                 |                      |                      |                               |            |        | C i    |             |        |      |              |
|           | 4               | A04           |                       |                            | Acer                   |                                 |                      |                      |                               |            |        | c i    |             |        |      |              |
|           | UNIVERSITAS     | PASIR PENGARA | ATAN                  |                            |                        |                                 |                      |                      |                               |            |        |        | Copyriaht @ | 2019 1 | OBAL |              |
|           | UNIVERSITAS     | PASIR PENGARA | JAN                   |                            |                        |                                 |                      |                      |                               |            |        |        | Copyright © | 2019 1 | QBAL |              |

Gambar 5.3 Halaman Alternatif

| SPK Perr | nilihan Komputer m | enggun 🗙 🔤 | +                           |                                       |                       |                       |                                 |                       |              |             |          |     | ×        |
|----------|--------------------|------------|-----------------------------|---------------------------------------|-----------------------|-----------------------|---------------------------------|-----------------------|--------------|-------------|----------|-----|----------|
| €        | ) С Ф              |            | i localhost/anp/ii          | ndex.php?m=alternatif;                | tambah                |                       | 110% ***                        | ⊠ ☆                   | Q. Search    |             | III\ 🗊   | ۲   | <b>_</b> |
|          | SPK-ANP            | PEMI       | LIHAN KON<br>tif 📲 Kriteria | SIST<br>1PUTER MEI<br>L Nilai Bobot • | EM PENDU<br>NGGUNAKAI | KUNG KEPI<br>N METODE | JTUSAN (<br>ANALYT]<br>© Logout | SPK)<br>[ <i>C NI</i> | TWORK PROSES | 5 (ANP)     |          |     |          |
|          | Tamb               | ah A       | lternati                    | F                                     |                       |                       |                                 |                       |              |             |          |     |          |
|          | Kode *             |            |                             |                                       |                       |                       |                                 |                       |              |             |          |     |          |
|          | A05                |            |                             |                                       |                       |                       |                                 |                       |              |             |          |     |          |
|          | Nama Altern        | natif *    |                             |                                       |                       |                       |                                 |                       |              |             |          |     |          |
|          | <b>±</b> Simpan    | ← Kemb     | ali                         |                                       |                       |                       |                                 |                       |              |             |          |     |          |
|          | UNIVERSITAS        | PASIR PEN  | GARAIAN                     |                                       |                       |                       |                                 |                       |              | Copyright © | 2019 IQI | BAL |          |

Gambar 5.4 Halaman Form Tambah Data Alternatif

| SPK Pemilihan Komputer m | nenggun 🗙 🕂  |                  |                      |                       |                      |                                  |                |             |              | x |
|--------------------------|--------------|------------------|----------------------|-----------------------|----------------------|----------------------------------|----------------|-------------|--------------|---|
| ← → ♂ ŵ                  | 0            | localhost/anp/in | dex.php?m=alternatif | _ubah&ID=A01          |                      | 110% 🛛 🏠                         | Q Search       |             | II\ 🗉 🏽      | Ē |
|                          | PEMILII      | han kom          | SIST<br>IPUTER MEI   | em pendui<br>Nggunaka | kung kep<br>N metode | UTUSAN (SPK<br><i>ANALYTIC N</i> | )<br>ETWORK PR | OSES (ANP)  |              |   |
| SPK-ANP                  | 👤 Alternatif | 🕂 Kriteria       | 🔔 Nilai Bobot 🕶      | 🚞 Perhitungan         | Assword              | 🕒 Logout                         |                |             |              |   |
| Ubah                     | Altern       | atif             |                      |                       |                      |                                  |                |             |              |   |
| Kode *                   |              |                  |                      |                       |                      |                                  |                |             |              |   |
| A01                      |              |                  |                      |                       |                      |                                  |                |             |              |   |
| Nama Alterr              | natif *      |                  |                      |                       |                      |                                  |                |             |              |   |
| Asus                     |              |                  |                      |                       |                      |                                  |                |             |              |   |
| 🛓 Simpan                 | 🗲 Kembali    |                  |                      |                       |                      |                                  |                |             |              |   |
|                          |              |                  |                      |                       |                      |                                  |                |             |              |   |
|                          |              |                  |                      |                       |                      |                                  |                |             |              |   |
|                          |              |                  |                      |                       |                      |                                  |                |             |              |   |
| UNIVERSITAS              | PASIR PENGAR | AIAN             |                      |                       |                      |                                  |                | Copyright ( | © 2019 IQBAL |   |

Gambar 5.5 Halaman Form Edit Data Alternatif

## 5.1.2.4 Halaman Kriteria

Halaman ini berisi tentang tabel data kriteria yang ada pada sistem tersebut. Halaman ini juga di lengkapi dengan *button* yang berguna untuk refresh, tambah, cetak data, ubah data dan hapus data. Berikut ini halaman data kriteria beserta dengan *form* menambah dan mengubah data :

| SPK Pemilihan Komputer n | menggun 🗙 🕂          |                          |                                  |                                              |                       |                         |                    |            |           | _           | Į    | - 6   | X   |
|--------------------------|----------------------|--------------------------|----------------------------------|----------------------------------------------|-----------------------|-------------------------|--------------------|------------|-----------|-------------|------|-------|-----|
| ← → ♂ ŵ                  |                      | Iocalhost/anp/ir         | ndex.php?m=kriter                | а                                            |                       | 110%                    | ⊠ ☆                | Q Searc    | h         |             | lii\ |       | . ≦ |
| SPK-ANP                  | PEMIL<br>L Alternati | IHAN KON<br>f 📲 Kriteria | SIS<br>1PUTER M<br>. Nilai Bobot | STEM PENDUł<br>ENGGUNAKAI<br>- 🗎 Perhitungan | KUNG KEPU<br>N METODE | JTUSAI<br>ANAL<br>Cogou | N (SPK)<br>YTIC NI | )<br>ETWOF | RK PROSES | (ANP)       |      |       |     |
| Kriter                   | ria                  | € Refresh                | + Tambah                         | 🚔 Cetak                                      |                       |                         |                    |            |           |             |      |       |     |
| No                       | к                    | ode                      |                                  | Nama Kriteria                                |                       |                         |                    |            | Aksi      |             |      |       |     |
| 1                        | С                    | 01                       | 1                                | Processor                                    |                       |                         |                    |            | 6         |             |      |       |     |
| 2                        | с                    | 02                       | 1                                | RAM                                          |                       |                         |                    |            | 6         |             |      |       |     |
| 3                        | С                    | 03                       | 1                                | IDD                                          |                       |                         |                    |            | 6         |             |      |       |     |
| 4                        | С                    | 04                       | 1                                | Harga                                        |                       |                         |                    |            | 6         |             |      |       |     |
|                          |                      |                          |                                  |                                              |                       |                         |                    |            |           |             |      |       | <   |
| UNIVERSITAS              | S PASIR PENG         |                          |                                  |                                              |                       |                         |                    |            |           | Copyright © |      | IQBAI |     |

Gambar 5.6 Halaman Kriteria

| PK Pemilihan Komputer m              | enggun 🗙 🕂                    |                  |                       |                        |                       |                                      |               |       | ×    |
|--------------------------------------|-------------------------------|------------------|-----------------------|------------------------|-----------------------|--------------------------------------|---------------|-------|------|
| → ♂ ŵ                                | 0                             | localhost/anp/ir | dex.php?m=kriteria_ta | ambah                  |                       | 110% … 당 ☆                           | Q. Search     |       | : -9 |
|                                      | PEMILI                        | han kom          | SIST<br>IPUTER MEN    | em penduł<br>Nggunakai | kung kepi<br>N metode | utusan (SPK)<br>E <i>Analytic Ne</i> | ETWORK PROSES | (ANP) |      |
| SPK-ANP                              | 👤 Alternatif                  | 🕂 Kriteria       | 👤 Nilai Bobot 🗸       | 🗎 Perhitungan          | 📫 Password            | C+ Logout                            |               |       |      |
| Tamb<br>Kode =<br>Co5<br>Nama Kriter | pah Krit<br>ia *<br>← Kembali | teria            |                       |                        |                       |                                      |               |       |      |
|                                      |                               |                  |                       |                        |                       |                                      |               |       |      |

Gambar 5.7 Halaman Form Tambah Data Kriteria

| SPK Perr | nilihan Komputer m | enggun 🗙 🕂   |                   |                        |               |            |             |            |           |                |          | x   |
|----------|--------------------|--------------|-------------------|------------------------|---------------|------------|-------------|------------|-----------|----------------|----------|-----|
| €-       | > C' û             |              | D localhost/anp/i | index.php?m=kriteria_u | bah&ID=C01    |            | 110% 🛛 1    | ✿ Q Search |           | l              | N 🗉 🤅    | : ₽ |
|          |                    |              |                   |                        |               |            |             |            |           |                |          |     |
|          |                    | DEMI         |                   | SIST                   | EM PENDUI     | KUNG KEPI  | JTUSAN (SPI | K)         |           | 44(0)          |          |     |
|          |                    | PEMIL        | IHAN KUI          | MPUTER MEI             | NGGUNAKAI     | N METODE   | ANALYTICT   | VETWORK    | PROSES (7 | ANP)           |          |     |
|          | SPK-ANP            | 👤 Alternatif | 🔡 Kriteria        | 👤 Nilai Bobot 🗸        | 🗮 Perhitungan | 🔒 Password | C Logout    |            |           |                |          |     |
|          |                    |              |                   |                        |               |            |             |            |           |                |          |     |
|          | Ubah               | kriter       | ia                |                        |               |            |             |            |           |                |          |     |
|          | Koda *             |              |                   |                        |               |            |             |            |           |                |          |     |
|          | Node               |              |                   |                        |               |            |             |            |           |                |          |     |
|          | C01                |              |                   |                        |               |            |             |            |           |                |          |     |
|          | Nama kriteri       | ia *         |                   |                        |               |            |             |            |           |                |          |     |
|          | Processor          |              |                   |                        |               |            |             |            |           |                |          |     |
|          |                    |              |                   |                        |               |            |             |            |           |                |          |     |
|          | 🛓 Simpan           | 🔶 Kembali    |                   |                        |               |            |             |            |           |                |          |     |
|          |                    |              |                   |                        |               |            |             |            |           |                |          |     |
|          |                    |              |                   |                        |               |            |             |            |           |                |          |     |
|          |                    |              |                   |                        |               |            |             |            |           |                |          |     |
|          |                    |              |                   |                        |               |            |             |            |           |                |          |     |
|          |                    |              |                   |                        |               |            |             |            |           |                |          |     |
|          |                    | PASIR PENGA  |                   |                        |               |            |             |            |           | Copyright © 20 | 19 IQBAL |     |

Gambar 5.8 Halaman Form Edit Data Kriteria

## 5.1.2.5 Halaman Nilai Bobot Kriteria

Halaman ini berisi form dan hasil nilai bobot kriteria yang ada pada sistem tersebut. Halaman ini juga di lengkapi dengan *button* yang berguna untuk mengubah bobot kriteria. Berikut ini halaman nilai bobot kriteria beserta dengan hasil nilai bobot kriteria.

| SPK Pemilihan Komputer me | enggun 🗙 🕂            |                           |                        |                       |                             |              |           |
|---------------------------|-----------------------|---------------------------|------------------------|-----------------------|-----------------------------|--------------|-----------|
| ← → ♂ û                   | (i) localhost/anj     | /index.php?m=rel_kriteria | a                      |                       | 110% … 🛛 🏠                  | Q. Search    | II\ ⊡ ® ≕ |
| SPK-ANP                   | PEMILIHAN KC          | SIST<br>MPUTER MEN        | EM PENDUK<br>NGGUNAKAN | KUNG KEPI<br>N METODE | UTUSAN (SPK)<br>ANALYTIC NE | TWORK PROSES | (ANP)     |
| Nilai E                   | 3obot Kriter          | ia                        |                        |                       |                             |              |           |
| Pilih alter               | natif -               |                           |                        |                       |                             |              |           |
| C01 - Pro                 | cessor 🔹 1 - Sama per | ting dengan               | • C01 - Pr             | rocessor 💌 🛛          | ğ Ubah                      |              |           |
|                           |                       |                           |                        |                       |                             |              |           |

| UNIVERSITAS PASIR PENGARAIAN | Copyright © 2019 IQBAL |
|------------------------------|------------------------|
|                              |                        |

## Gambar 5.9 Halaman Nilai Bobot Kriteria

|                                                            | U localhos                      | t/anp/index.php?m=rel_kriteria                   | a&kode_alterna    | tif=A01                  | 110%            | •• •• \$2                 | ス Search  | _          | III\ 🗉 |
|------------------------------------------------------------|---------------------------------|--------------------------------------------------|-------------------|--------------------------|-----------------|---------------------------|-----------|------------|--------|
| Р                                                          | EMILIHAN K                      | SISTE<br>OMPUTER MEN                             | em pend<br>Ggunak | ukung kepl<br>(An metode | ITUSAN<br>ANALY | (SPK)<br><i>TIC NET</i> I | NORK PRO: | SES (Al    | NP)    |
| PK-ANP 💄 /                                                 | lternatif 🛛 🔡 Krit              | eria 👤 Nilai Bobot+                              | 🚞 Perhitung       | an 📫 Password            | 🕞 Logout        |                           |           |            |        |
| Vilai Bo                                                   | bot Krite                       | III Nilai bobot krite<br>Erii A Nilai bobot alte | eria<br>rnatif    |                          |                 |                           |           |            |        |
| A01 - Asus                                                 | •                               |                                                  |                   |                          |                 |                           |           |            |        |
| Data berhasil o                                            | iubah.                          |                                                  |                   |                          |                 |                           |           |            | ×      |
| C01 - Processo                                             | r 💌 1 - Sama                    | penting dengan                                   | • C01             | - Processor 💌 🗹          | Ubah            |                           |           |            |        |
| Kode                                                       |                                 | C01                                              |                   | C02                      |                 | C03                       |           | <b>C04</b> |        |
| C01                                                        |                                 | 1                                                |                   | 5                        |                 | 7                         |           | 5          |        |
| C02                                                        |                                 | 0.2                                              |                   | 1                        |                 | 4                         |           | 1          |        |
| C03                                                        |                                 | 0.143                                            |                   | 0.25                     |                 | 1                         |           | 1          |        |
| C <b>04</b>                                                |                                 | 0.2                                              |                   | 1                        |                 | 1                         |           | 1          |        |
| Kode                                                       | C01                             | C02                                              | С                 | 03                       | C04             |                           | Bobot     | CI         | И      |
| C01                                                        | 0.648                           | 0.69                                             | 0.                | 538                      | 0.625           |                           | 0.625     | 4.3        | 259    |
| C02                                                        | 0.13                            | 0.138                                            | 0.                | 308                      | 0.125           |                           | 0.175     | 4.:        | 264    |
| C03                                                        | 0.093                           | 0.034                                            | 0.                | 077                      | 0.125           |                           | 0.082     | 4.0        | 045    |
| C04                                                        | 0.13                            | 0.138                                            | 0.                | 077                      | 0.125           |                           | 0.117     | 4.:        | 258    |
| Consistency Index<br>Ratio Index: 0.9<br>Consistency Ratio | <: 0.069<br>: 0.077 (Konsisten) |                                                  |                   |                          |                 |                           |           |            |        |

Gambar 5.10 Halaman Hasil Nilai Bobot Kriteria

### 5.1.2.6 Halaman Nilai Bobot Alternatif

Halaman ini berisi form dan hasil nilai bobot alternatif yang ada pada sistem tersebut. Halaman ini juga di lengkapi dengan *button* yang berguna untuk mengubah bobot alternatif. Berikut ini halaman nilai bobot alternatif beserta dengan hasil nilai bobot alternatif.

| SPK Pem | ilihan Komputer m | enggun X  | +                           |                                       |                        |                       |                             |              | _             | ار مع    | X   |
|---------|-------------------|-----------|-----------------------------|---------------------------------------|------------------------|-----------------------|-----------------------------|--------------|---------------|----------|-----|
| €⇒      | C 🛈               |           | (i) localhost/anp/in        | dex.php?m=rel_altern                  | atif                   |                       | 110% \cdots 🖾 🏠             | Q. Search    |               | III\ 🗊   | : ≓ |
|         | SPK-ANP           | PEM]      | LIHAN KOM<br>tif 📲 Kriteria | SIST<br>IPUTER MEN<br>L Nilai Bobot - | EM PENDUK<br>NGGUNAKAN | KUNG KEPU<br>N METODE | JTUSAN (SPK)<br>ANALYTIC NE | TWORK PROSES | (ANP)         |          |     |
|         | Nilai I           | Bobo      | t Altern                    | atif                                  |                        |                       |                             |              |               |          |     |
|         | Pilih krite       | eria 🔹    |                             |                                       |                        |                       |                             |              |               |          |     |
|         | A01 - As          | sus 💌     | 1 - Sama penting            | dengan                                | - A01 - Asu            | s 🔹 🗹 Ut              | ah                          |              |               |          |     |
|         |                   |           |                             |                                       |                        |                       |                             |              |               |          |     |
|         |                   |           |                             |                                       |                        |                       |                             |              |               |          |     |
|         |                   |           |                             |                                       |                        |                       |                             |              |               |          |     |
|         | UNIVERSITAS       | PASIR PEN | GARAIAN                     |                                       |                        |                       |                             |              | Copyright © 2 | 019 IQBA | L   |
|         |                   |           |                             |                                       |                        |                       |                             |              |               |          |     |

Gambar 5.11 Halaman Nilai Bobot Alternatif

|                                                        | 1                             | A 11         |             |       |       |        |        |     |       |     |       |  |
|--------------------------------------------------------|-------------------------------|--------------|-------------|-------|-------|--------|--------|-----|-------|-----|-------|--|
| NIIAI BO                                               | DOC                           | Alter        | natir       |       |       |        |        |     |       |     |       |  |
| C01 - Process                                          | sor 🔹                         |              |             |       |       |        |        |     |       |     |       |  |
| A01 - Asus                                             | •                             | 1 - Sama pen | ting dengar | 1     | • A01 | - Asus | 🕑 Ubah |     |       |     |       |  |
| Kode                                                   |                               |              | A01         |       |       | A02    |        | A03 |       | A04 |       |  |
| A01                                                    |                               |              | 1           |       |       | 2      |        | 3   |       | 1   |       |  |
| A02                                                    |                               | 0.5          |             |       | 1     |        | 2      |     | 1     |     |       |  |
| A03                                                    |                               |              | 0.333       |       | 0.5   |        | 1      |     | 1     |     |       |  |
| A04                                                    |                               |              | 1           |       |       | 1      |        | 1   |       | 1   |       |  |
|                                                        |                               |              |             |       |       |        |        |     |       |     |       |  |
| Kode                                                   |                               | A01          |             | A02   |       | A03    | A04    |     | Bobot |     | СМ    |  |
| A01                                                    |                               | 0.353        |             | 0.111 |       | 0.129  | 0.25   |     | 0.369 |     | 1.186 |  |
| A02                                                    |                               | 0.176        |             | 0.222 |       | 0.286  | 0.25   |     | 0.234 |     | 4.156 |  |
| A03                                                    |                               | 0.118        |             | 0.111 |       | 0.143  | 0.25   |     | 0.155 |     | 4.1   |  |
| A04                                                    |                               | 0.353        |             | 0.222 |       | 0.143  | 0.25   |     | 0.242 |     | 4.132 |  |
| Consistency Ind<br>Ratio Index: 0.9<br>Consistency Rat | lex: 0.048<br>)<br>tio: 0.053 | (Konsisten)  |             |       |       |        |        |     |       |     |       |  |

Gambar 5.12 Halaman Hasil Nilai Bobot Alternatif

## 5.1.2.7 Halaman Perhitungan

Halaman menu penilaian adalah halaman yang berisi proses perhitungan dengan menggunakan metode *Analytic Network Proccess* (ANP) dari awal sampai sampai menemukan hasil dari pemilihan laptop. Halaman menu penilaian pada gambar dibawah ini :

| C' û      | 0             | localhost/anp/index.p | hp?m=hitung                     |                   | (110%)          | 🖾 🗘 See   | arch         | lii\ C |
|-----------|---------------|-----------------------|---------------------------------|-------------------|-----------------|-----------|--------------|--------|
|           |               |                       | SISTEM P                        | ENDUKUNG          | KEPUTUSAN       | (SPK)     |              |        |
|           | PEMILIH       | IAN KOMPU             | TER MENGGU                      | NAKAN MET         | ODE ANALY       | TIC NETWO | RK PROSES (  | ANP)   |
| SPK-ANP   | 🔔 Alternatif  | 🏭 Kriteria 🛛 🚨 N      | lilai Bobot <del>-</del> 👘 Peri | hitungan 🛛 🔷 Pass | word 🛛 🕞 Logout |           |              |        |
| Perhi     | tungan        |                       |                                 |                   |                 |           |              |        |
| 0         | cangan        |                       |                                 |                   |                 |           |              |        |
| Supermb   | ſix           |                       |                                 |                   |                 |           |              |        |
|           | A01           | A02                   | A03                             | A04               | C01             | C02       | C03          | C04    |
| A01       | 1             | 0                     | 0                               | 0                 | 0.369           | 0.411     | 0.098        | 0.25   |
| A02       | 0             | 1                     | 0                               | 0                 | 0.2336          | 0.225     | 0.2074       | 0.25   |
| A03       | 0             | 0                     | 1                               | 0                 | 0.1554          | 0.1301    | 0.4703       | 0.25   |
| A04       | 0             | 0                     | 0                               | 1                 | 0.242           | 0.2339    | 0.2243       | 0.25   |
| C01       | 0.6253        | 0.1073                | 0.0971                          | 0.25              | 1               | 0         | 0            | 0      |
| C02       | 0.1751        | 0.3452                | 0.197                           | 0.25              | 0               | 1         | 0            | 0      |
| C03       | 0.0822        | 0.3095                | 0.4849                          | 0.25              | 0               | 0         | 1            | 0      |
| C04       | 0.1174        | 0.238                 | 0.221                           | 0.25              | 0               | 0         | 0            | 1      |
| Total     | 2             | 2                     | 2                               | 2                 | 2               | 2         | 2            | 2      |
| Weightee  | l Supermtrix  |                       |                                 |                   |                 |           |              |        |
|           | A01           | A02                   | A03                             | A04               | C01             | C02       | C03          | C04    |
| A01       | 0.5           | 0                     | 0                               | 0                 | 0.1845          | 0.2055    | 0.049        | 0.125  |
| A02       | 0             | 0.5                   | 0                               | 0                 | 0.1168          | 0.1125    | 0.1037       | 0.125  |
| A03       | 0             | 0                     | 0.5                             | 0                 | 0.0777          | 0.065     | 0.2351       | 0.125  |
| A04       | 0             | 0                     | 0                               | 0.5               | 0.121           | 0.117     | 0.1122       | 0.125  |
| C01       | 0.3127        | 0.0537                | 0.0485                          | 0.125             | 0.5             | 0         | 0            | 0      |
| C02       | 0.0875        | 0.1726                | 0.0985                          | 0.125             | 0               | 0.5       | 0            | 0      |
| C03       | 0.0411        | 0.1547                | 0.2425                          | 0.125             | 0               | 0         | 0.5          | 0      |
| C04       | 0.0587        | 0.119                 | 0.1105                          | 0.125             | 0               | 0         | 0            | 0.5    |
| Total     | 1             | 1                     | 1                               | 1                 | 1               | 1         | 1            | 1      |
|           |               |                       |                                 |                   |                 |           |              |        |
| Limit Sup | permatrix : 7 |                       |                                 |                   |                 |           |              |        |
|           | A01           | A02                   | A03                             | A04               | C01             | C02       | C03          | C04    |
| A01       | 0.1399        | 0.1399                | 0.1399                          | 0.1399            | 0.1399          | 0.1399    | 0.1399       | 0.1399 |
| A02       | 0.1138        | 0.1138                | 0.1138                          | 0.1138            | 0.1138          | 0.1138    | 0.1138       | 0.1138 |
| A03       | 0.1278        | 0.1278                | 0.1278                          | 0.1278            | 0.1278          | 0.1278    | 0.1278       | 0.1278 |
| A04       | 0.1184        | 0.1184                | 0.1184                          | 0.1184            | 0.1184          | 0.1184    | 0.1184       | 0.1184 |
| C01       | 0.1417        | 0.1417                | 0.1417                          | 0.1417            | 0.1417          | 0.1417    | 0.1417       | 0.1417 |
| C02       | 0.1186        | 0.1186                | 0.1186                          | 0.1186            | 0.1186          | 0.1186    | 0.1186       | 0.1186 |
| C03       | 0.1383        | 0.1383                | 0.1383                          | 0.1383            | 0.1383          | 0.1383    | 0.1383       | 0.1383 |
| C04       | 0.1014        | 0.1014                | 0.1014                          | 0.1014            | 0.1014          | 0.1014    | 0.1014       | 0.1014 |
| Total     | 1             | 1                     | 1                               | 1                 | 1               | 1         | 1            | 1      |
| Perangki  | ngan          |                       |                                 |                   |                 |           |              |        |
| Ranking   |               | Kode                  | Nama                            | Nilai Asal        | (RAW)           |           | Nilai Normal |        |
| 1         |               | A01                   | Asus                            | 0.1399            |                 |           | 27.98 %      |        |
| 2         |               | A03                   | Lenovo                          | 0.1278            |                 |           | 25.57 %      |        |
| 3         |               | A04                   | Acer                            | 0.1184            |                 |           | 23.68 %      |        |
| 4         |               | A02                   | Toshiba                         | 0.1138            |                 |           | 22.76 %      |        |

Gambar 5.13 Halaman Hasil Penilaian Akhir Perhitungan Metode Analytic Network Process (ANP)

#### 5.1.2.8 Halaman Ubah Password

Ketika klik menu*password*, maka akan menampilkan *form* ubah *password* untuk *admin* apabila ingin mengubah *password* untuk akses masuk ke dalam SistemPendukungKeputusanpemilihan laptop menggunakan metode*AnalyticNetworkProcess*(ANP):

| SPK Pem                                   | ilihan Komputer m   | enggun 🗙   | +                 |                                       |                       |                       |                        |                   |             | - 0 <b>- X</b> |
|-------------------------------------------|---------------------|------------|-------------------|---------------------------------------|-----------------------|-----------------------|------------------------|-------------------|-------------|----------------|
| $\langle \boldsymbol{\leftarrow} \rangle$ | C 🛈                 |            | i localhost/anp/i | ndex.php?m=password                   |                       |                       | 110% *** 🗑             | ✿ Search          |             | ∭\ 🗊 🛎 🖆       |
|                                           | SPK-ANP             | PEM]       | LIHAN KON         | SIST<br>1PUTER MEI<br>L Nilai Bobot + | EM PENDU<br>NGGUNAKAI | KUNG KEPI<br>N METODE | JTUSAN (SP<br>ANALYTIC | K)<br>NETWORK PRO | OSES (ANP)  |                |
|                                           | Ubah<br>Password La | Pass       | sword             |                                       |                       |                       |                        |                   |             |                |
|                                           | Password Ba         | aru *      |                   |                                       |                       |                       |                        |                   |             |                |
|                                           | Konfirmasi P        | Password I | laru *            |                                       |                       |                       |                        |                   |             |                |
|                                           | UNIVERSITAS         | PASIR PEN  | GARAIAN           |                                       |                       |                       |                        |                   | Copyright © | 2019 IQBAL     |

Gambar 6.14 Halaman Ubah Password

### 5.2 Pengujian Sistem

dilakukan Pada tahap ini pengujian pada SistemPendukungKeputusanpemilihan laptop menggunakan metodeAnalyticNetworkProcess(ANP), hasil dari proses pengujian tersebut menggambarkan apakah sistem dapat berjalan sesuai dengan kebutuhan dan melihat kondisi apabila sistem dijalankan. Proses pengujian pada sistem hanya untuk menu sebagai berikut ini :

## 5.2.1 Pengujian Login

Prekondisi

1. Ditampilkan pada awal penggunaan ingin masuk ke dalam aplikasi.

| Deskrip | Prekon  | Prosedur   | Masukan  | Keluara  | Kriteria | Hasil    | Kesimp  |
|---------|---------|------------|----------|----------|----------|----------|---------|
| si      | disi    | Prengujian |          | n yang   | Evaluas  | yang di  | ulan    |
|         |         |            |          | diharap  | i hasil  | Dapat    |         |
|         |         |            |          | kan      |          |          |         |
| Penguji | Tampil  | 1.Masukka  | 1.Data   | Data     | Layar    | Data     | Diterim |
| an      | an awal | n          | username | berhasil | yang     | berhasil | a       |
| login   | sistem  | username   | dan      | di       | ditampi  | di       |         |
|         |         | dan        | password | simpan   | lkan     | simpan   |         |
|         |         | password   | benar    |          | sesuai   |          |         |
|         |         |            |          |          | dengan   |          |         |
|         |         |            | 2.Klik   | Muncul   | yang     | Muncul   | Diterim |
|         |         |            | tombol   | tampila  | diharap  | tampila  | a       |
|         |         |            | login    | n menu   | kan      | n menu   |         |
|         |         |            | untuk    | utama    |          | utama    |         |
|         |         |            | masuk ke | aplikasi |          | aplikasi |         |
|         |         |            | menu     |          |          |          |         |
|         |         |            | utama    |          |          |          |         |
|         |         |            |          |          |          |          |         |
|         |         |            | 3.Menu   |          |          |          | Diterim |
|         |         |            | utama    |          |          |          | a       |

Tabel 5.1 Tabel PengujianLogin

## 5.2.2 Pengujian Menu Utama

Prekondisi

1. Ditampilkan menu utama

2. .

Tabel 5.2 Tabel PengujianMenu Utama

| Deskrip | Prekon | Prosedur   | Masukan    | Keluara  | Kriteria | Hasil    | Kesimp  |
|---------|--------|------------|------------|----------|----------|----------|---------|
| si      | disi   | Prengujian |            | n yang   | Evaluas  | yang di  | ulan    |
|         |        |            |            | diharap  | i hasil  | Dapat    |         |
|         |        |            |            | kan      |          |          |         |
| Penguji | Tampil | 1.Klik     | 1.Klik     | Muncul   | Layar    | Muncul   | Diterim |
| an      | an     | menu yang  | menu       | halama   | yang di  | halama   | a       |
| keselur | layar  | diinginkan | alternatif | n data   | tampilk  | n data   |         |
| uhan    | menu   |            |            | alternat | an       | alternat |         |
| menu    | utama  |            |            | if       | sesuai   | if       |         |
|         | admin  |            |            |          | dengan   |          |         |
|         | pada   |            | 2.Klik     | Muncul   | yang     | Muncul   | Diterim |
|         | sistem |            | menu       | halama   | diharap  | halama   | a       |
|         |        |            | kriteria   | n data   | kan      | n data   |         |
|         |        |            |            | kriteria |          | kriteria |         |
|         |        |            |            |          |          |          |         |
|         |        |            | 3.Klik     | Muncul   |          | Muncul   | Diterim |
|         |        |            | menu nilai | halama   |          | halama   | a       |
|         |        |            | bobot      | n data   |          | n data   |         |
|         |        |            | kriteria   | nilai    |          | nilai    |         |
|         |        |            |            | bobot    |          | bobot    |         |
|         |        |            |            | kriteria |          | kriteria |         |
|         |        |            |            |          |          |          |         |
|         |        |            | 4.Klik     | Muncul   |          | Muncul   | Diterim |
|         |        |            | menu nilai | halama   |          | halama   | a       |
|         |        |            | bobot      | n data   |          | n data   |         |
|         |        |            | alternatif | nilai    |          | nilai    |         |
|         |        |            |            | bobot    |          | bobot    |         |
|         |        |            |            | alternat |          | alternat |         |
|         |        |            |            | if       |          | if       |         |

|            | 1        | 1 |          |          |
|------------|----------|---|----------|----------|
| 5 Klik     | Muncul   |   | Muncul   | Diterim  |
| J.IXIIK    | holomo   |   | holomo   | Diterini |
| menu       | naiama   |   | naiama   | a        |
| perhitunga | n        |   | n        |          |
| n          | perhitu  |   | perhitu  |          |
|            | ngan     |   | ngan     |          |
|            | dengan   |   | dengan   |          |
|            | Analytic |   | Analytic |          |
|            | Network  |   | Network  |          |
|            | Process  |   | Process  |          |
|            | (ANP)d   |   | (ANP)d   |          |
|            | ari      |   | ari      |          |
|            | sistem   |   | sistem   |          |
|            | yang     |   | yang     |          |
|            | dibuat.  |   | dibuat.  |          |
|            |          |   |          |          |
| 5.Klik     | Muncul   |   | Muncul   | Diterim  |
| menu       | form     |   | form     | a        |
| password   | ubah     |   | ubah     |          |
|            | passwo   |   | passwo   |          |
|            | rd       |   | rd       |          |
|            |          |   |          |          |
| 6.Klik     | Keluar   |   | Keluar   | Diterim  |
| menu       | dari     |   | dari     | a        |
| keluar     | sistem   |   | sistem   |          |
|            | dan      |   | dan      |          |
|            | muncul   |   | muncul   |          |
|            | form     |   | form     |          |
|            | login    |   | login    |          |
|            |          |   | 105111   |          |

## 5.2.3 Pengujian Menu Alternatif

Prekondisi

1. Ditampilkan Menu Alternatif.

## Tabel 6.3 Tabel Pengujian Menu Alternatif

| Deskrip  | Prekon   | Prosedur   | Masukan   | Keluara  | Kriteria | Hasil    | Kesimp  |
|----------|----------|------------|-----------|----------|----------|----------|---------|
| si       | disi     | Prengujian |           | n yang   | Evaluas  | yang di  | ulan    |
|          |          |            |           | diharap  | i hasil  | Dapat    |         |
|          |          |            |           | kan      |          |          |         |
| Penguji  | Tampil   | 1.Klik     |           | Muncul   | Layar    | Muncul   | Diterim |
| an       | an       | menu       |           | halama   | yang di  | halama   | a       |
| menu     | layar    | alternatif |           | n data   | tampilk  | n data   |         |
| alternat | menu     |            |           | alternat | an       | alternat |         |
| if       | alternat |            |           | if       | sesuai   | if       |         |
|          | if       |            |           |          | dengan   |          |         |
|          |          | 2.Klik     |           | Merefre  | yang     | Merefre  | Diterim |
|          |          | tombol     |           | sh data  | diharap  | sh data  | a       |
|          |          | Refresh    |           |          | kan      |          |         |
|          |          |            |           |          |          |          |         |
|          |          | 3.Klik     | Masukkan  | Data     |          | Data     | Diterim |
|          |          | tombol     | data baru | baru     |          | baru     | a       |
|          |          | Tambah     | yang      | akan     |          | akan     |         |
|          |          | untuk      | dinginkan | masuk    |          | masuk    |         |
|          |          | menambah   |           | ke data  |          | ke data  |         |
|          |          | kan data   |           | alternat |          | alternat |         |
|          |          | alternatif |           | if       |          | if       |         |
|          |          |            |           |          |          |          |         |
|          |          | 4.Klik     |           | Hasil    |          | Hasil    | Diterim |
|          |          | tombol     |           | file     |          | file     | a       |
|          |          | Cetak untu |           | output   |          | output   |         |
|          |          | mencetak   |           | data     |          | data     |         |

|   |  | data       |           | alternat | alternat |         |
|---|--|------------|-----------|----------|----------|---------|
|   |  | alternatif |           | if       | if       |         |
|   |  |            |           |          |          |         |
|   |  | 5.Klik     | Masukkan  | Data     | Data     | Diterim |
|   |  | tombol     | data baru | yang     | yang     | a       |
|   |  | Ubah       | sebagai   | diubah   | diubah   |         |
|   |  | untuk      | pengganti | akan     | akan     |         |
|   |  | mengubah   | data yang | masuk    | masuk    |         |
|   |  | data       | ada       | ke data  | ke data  |         |
|   |  |            | sebelumny | alternat | alternat |         |
|   |  |            | a         | if       | if       |         |
|   |  |            |           |          |          |         |
|   |  | 6.Klik     | Klik      | Data     | Data     | Diterim |
|   |  | tombol     | tombol    | telah    | telah    | a       |
|   |  | hapus      | OK untuk  | dihapus  | dihapus  |         |
|   |  | untuk      | melanjutk |          |          |         |
|   |  | menghapu   | an        |          |          |         |
|   |  | s data     | penghapus |          |          |         |
|   |  |            | an data   |          |          |         |
| 1 |  |            |           |          |          |         |

## 5.2.4 Pengujian Menu Kriteria

Prekondisi

1. Ditampilkan Menu Kriteria.

## Tabel 6.4 Tabel Pengujian Menu Kriteria

| Deskrip | Prekon | Prosedur   | Masukan | Keluara | Kriteria | Hasil   | Kesimp  |
|---------|--------|------------|---------|---------|----------|---------|---------|
| si      | disi   | Prengujian |         | n yang  | Evaluas  | yang di | ulan    |
|         |        |            |         | diharap | i hasil  | Dapat   |         |
|         |        |            |         | kan     |          |         |         |
| Penguji | Tampil | 1.Klik     |         | Muncul  | Layar    | Muncul  | Diterim |
| an      | an     | menu       |         | halama  | yang di  | halama  | a       |

| menu     | layar    | Kriteria |           | n data   | tampilk | n data   |         |
|----------|----------|----------|-----------|----------|---------|----------|---------|
| Kriteria | menu     |          |           | Kriteria | an      | Kriteria |         |
|          | Kriteria |          |           |          | sesuai  |          |         |
|          |          | 2.Klik   |           | Merefre  | dengan  | Merefre  | Diterim |
|          |          | tombol   |           | sh data  | yang    | sh data  | a       |
|          |          | Refresh  |           |          | diharap |          |         |
|          |          |          |           |          | kan     |          |         |
|          |          | 3.Klik   | Masukkan  | Data     |         | Data     | Diterim |
|          |          | tombol   | data baru | baru     |         | baru     | a       |
|          |          | Tambah   | yang      | akan     |         | akan     |         |
|          |          | untuk    | dinginkan | masuk    |         | masuk    |         |
|          |          | menambah |           | ke data  |         | ke data  |         |
|          |          | kan data |           | kriteria |         | kriteria |         |
|          |          | kriteria |           |          |         |          |         |
|          |          |          |           |          |         |          |         |
|          |          | 4.Klik   |           | Hasil    |         | Hasil    | Diterim |
|          |          | tombol   |           | file     |         | file     | a       |
|          |          | Cetak    |           | output   |         | output   |         |
|          |          | untuk    |           | data     |         | data     |         |
|          |          | mencetak |           | kriteria |         | kriteria |         |
|          |          | data     |           |          |         |          |         |
|          |          | kriteria |           |          |         |          |         |
|          |          |          |           |          |         |          |         |
|          |          | 5.Klik   | Masukkan  | Data     |         | Data     | Diterim |
|          |          | tombol   | data baru | yang     |         | yang     | a       |
|          |          | Ubah     | sebagai   | diubah   |         | diubah   |         |
|          |          | untuk    | pengganti | akan     |         | akan     |         |
|          |          | mengubah | data yang | masuk    |         | masuk    |         |
|          |          | data     | ada       | ke data  |         | ke data  |         |
|          |          | kriteria | sebelumny | kriteria |         | kriteria |         |
|          |          |          | а         |          |         |          |         |

|  | 6.Klik   | Klik      | Data    | Data    | Diterim |
|--|----------|-----------|---------|---------|---------|
|  | tombol   | tombol    | telah   | telah   | a       |
|  | hapus    | OK untuk  | dihapus | dihapus |         |
|  | untuk    | melanjutk |         |         |         |
|  | menghapu | an        |         |         |         |
|  | s data   | penghapus |         |         |         |
|  |          | an data   |         |         |         |

# 5.2.5 Pengujian Menu Nilai Bobot

Prekondisi

1. Ditampilkan Menu Nilai Bobot.

## Tabel 6.5 Tabel Pengujian Menu Nilai Bobot

| Deskrip | Prekon | Prosedur   | Masukan           | Keluara  | Kriteria | Hasil    | Kesimp  |
|---------|--------|------------|-------------------|----------|----------|----------|---------|
| si      | disi   | Prengujian |                   | n yang   | Evaluas  | yang di  | ulan    |
|         |        |            |                   | diharap  | i hasil  | Dapat    |         |
|         |        |            |                   | kan      |          |          |         |
| Penguji | Tampil | 1.Klik     | <i>Input</i> data | Muncul   | Layar    | Muncul   | Diterim |
| an      | an     | Menu       | yang akan         | form     | yang di  | form     | a       |
| Menu    | layar  | Nilai      | diproses          | nilai    | tampilk  | nilai    |         |
| Nilai   | menu   | Bobot      |                   | bobot    | an       | bobot    |         |
| Bobot   | nilai  | kriteria   |                   | kriteria | sesuai   | kriteria |         |
|         | bobot  |            |                   |          | dengan   |          |         |
|         |        |            | 1.Klik            | Muncul   | yang     | Muncul   | Diterim |
|         |        |            | button            | perhitu  | diharap  | perhitu  | a       |
|         |        |            | Ubah untu         | ngan     | kan      | ngan     |         |
|         |        |            | mengubah          | dari     |          | dari     |         |
|         |        |            | data yang         | nilai    |          | nilai    |         |
|         |        |            | ada               | bobot    |          | bobot    |         |
|         |        |            | sebelumny         | kriteria |          | kriteria |         |
|         |        |            | а                 | yang     |          | yang     |         |

|            |                   | diinput  | diinput  |         |
|------------|-------------------|----------|----------|---------|
|            |                   | kan.     | kan.     |         |
|            |                   |          |          |         |
| 2. Klik    | <i>Input</i> data | Muncul   | Muncul   | Diterim |
| Menu       | yang akan         | form     | form     | a       |
| Nilai      | diproses          | nilai    | nilai    |         |
| Bobot      |                   | bobot    | bobot    |         |
| Alternatif |                   | alternat | alternat |         |
|            |                   | if       | if       |         |
|            |                   |          |          |         |
|            | 1.Klik            | Muncul   | Muncul   | Diterim |
|            | button            | perhitu  | perhitu  | a       |
|            | Ubah              | ngan     | ngan     |         |
|            | untuk             | dari     | dari     |         |
|            | mengubah          | nilai    | nilai    |         |
|            | data yang         | bobot    | bobot    |         |
|            | ada               | alternat | alternat |         |
|            | sebelumny         | if yang  | if yang  |         |
|            | a                 | diinput  | diinput  |         |
|            |                   | kan.     | kan.     |         |
|            |                   |          |          |         |

# 5.2.6 Pengujian Menu Perhitungan

Prekondisi

1. Ditampilkan menu perhitungan.

| Deskrip | Prekondi | Prosedur | Masukan | Keluaran  | Kriteria | Hasil     | Kesimp  |
|---------|----------|----------|---------|-----------|----------|-----------|---------|
| si      | si       | Prenguji |         | yang      | Evaluas  | yang di   | ulan    |
|         |          | an       |         | diharapk  | i hasil  | dapat     |         |
|         |          |          |         | an        |          |           |         |
| Penguji | Tampila  | 1.Klik   |         | Muncul    | Layar    | Muncul    | Diterim |
| an      | n layar  | menu     |         | halaman   | yang di  | halaman   | a       |
| menu    | menu     | perhitun |         | perhitun  | tampilk  | perhitun  |         |
| perhitu | perhitun | gan      |         | gan       | an       | gan       |         |
| ngan    | gan      |          |         | dengan    | sesuai   | dengan    |         |
|         |          |          |         | AnalyticN | dengan   | AnalyticN |         |
|         |          |          |         | etworkPr  | yang     | etworkPr  |         |
|         |          |          |         | ocess(AN  | diharap  | ocess(AN  |         |
|         |          |          |         | P) sampai | kan      | P) sampai |         |
|         |          |          |         | mendapat  |          | mendapat  |         |
|         |          |          |         | kan hasil |          | kan hasil |         |
|         |          |          |         | perangki  |          | perangki  |         |
|         |          |          |         | ngan      |          | ngan      |         |
|         |          |          |         | yang      |          | yang      |         |
|         |          |          |         | diinginka |          | diinginka |         |
|         |          |          |         | n dari    |          | n dari    |         |
|         |          |          |         | seluruh   |          | seluruh   |         |
|         |          |          |         | data      |          | data      |         |
|         |          |          |         | yang      |          | yang      |         |
|         |          |          |         | diinputka |          | diinputka |         |
|         |          |          |         | n.        |          | n.        |         |
|         |          |          |         | Perhitun  |          | Perhitun  |         |
|         |          |          |         | gannya    |          | gannya    |         |
|         |          |          |         | meliputi: |          | meliputi: |         |
|         |          |          |         | supermat  |          | supermat  |         |
|         |          |          |         | rix,      |          | rix,      |         |

|  |  | weighted         | weighted         |  |
|--|--|------------------|------------------|--|
|  |  | supermat         | supermat         |  |
|  |  | rix, limit       | rix, limit       |  |
|  |  | supermat         | supermat         |  |
|  |  | <i>rix</i> , dan | <i>rix</i> , dan |  |
|  |  | perangki         | perangki         |  |
|  |  | ngan.            | ngan.            |  |

## 5.2.7 Pengujian Ubah Password

Prekondisi

1. Ditampilkan menu ubah password.

| Deskrip | Prekondi | Prosedur | Masukan       | Keluaran      | Kriteria | Hasil         | Kesimp  |
|---------|----------|----------|---------------|---------------|----------|---------------|---------|
| si      | si       | Prenguji |               | yang          | Evaluas  | yang di       | ulan    |
|         |          | an       |               | diharapk      | i hasil  | dapat         |         |
|         |          |          |               | an            |          |               |         |
| Penguji | Tampila  | 1.Klik   | Isi data      | Muncul        | Layar    | Muncul        | Diterim |
| an      | n layar  | menu     | passwor       | form          | yang di  | form          | a       |
| menu    | menu     | ubah     | dpadafor      | ubah          | tampilk  | ubah          |         |
| ubah    | ubah     | passwor  | <i>m</i> ubah | passwor       | an       | passwor       |         |
| passwo  | passwor  | d        | passwor       | d             | sesuai   | d             |         |
| rd      | d        |          | d             |               | dengan   |               |         |
|         |          |          |               |               | yang     |               |         |
|         |          |          |               |               | diharap  |               |         |
|         |          |          |               |               | kan      |               |         |
|         |          | 2.Klik   |               | Passwor       |          | Passwor       | Diterim |
|         |          | tombol   |               | <i>d</i> baru |          | <i>d</i> baru | a       |
|         |          | simpan   |               | sudah         |          | sudah         |         |
|         |          | untuk    |               | bisa          |          | bisa          |         |
|         |          | menyimp  |               | digunaka      |          | digunaka      |         |

## Tabel 6.7 Tabel PengujianMenu Ubah Password

|  | an            | n | n |  |
|--|---------------|---|---|--|
|  | passwor       |   |   |  |
|  | <i>d</i> baru |   |   |  |
|  | yang          |   |   |  |
|  | sudah di      |   |   |  |
|  | isi           |   |   |  |

#### BAB 6

#### PENUTUP

#### 6.1 Kesimpulan

Setelah melalui tahap analisa dan pengujian pada aplikasi Menggunakan Metode *Analytic Network Process*, maka dapat diambil beberapa kesimpulan sebagai berikut:

- 1. Aplikasi ini telah berhasil dirancang dan diimplementasikan dalam bentuk aplikasi berbasis offline untuk menganalisa hasil.
- 2. Berdasarkan hasil pengujian dengan menggunakan *Black Box* bahwa aplikasi ini dapat diterima baik dan mudah untuk dimengerti.

### 6.2 Saran

Adapun saran yang dapat diberikan untuk pengembangan aplikasi Menggunakan Metode *Analytic Network Process* ini adalah sebagai berikut:

- Perancangan sistem ini dapat dikembangkan lagi kedepannya dengan menggunakan metode-metode lainnya.
- 2. Penelitian selanjutnya diharapkan dapat menambahkan data dan perhitungan lainnya.

#### **DAFTAR PUSTAKA**

- [1] Supriyadi, "Rancang Bangun Aplikasi Pemilihan Smartphone Menggunakan Metode (ANP) Analityc Network Process." *Skripsi*". Jurusan teknik Informatika, Fakultas Teknik, Universitas, Ponorogo, 2017
- [2] Prind Triajeng Pungkasanti, Titis Handayani, Penerapan Analityc Network Process (ANP). Vol. 14 NO 2, (2017).
- [3] Kurniawan Teguh Martono , Augmented Reality Sebagai Metafora Baru dalam Teknologi Interaksi Manusia dan Komputer. Vol. 14 NO 2, (2017).
- [4] Heru Purwanto. "Sistem Penunjang Keputusan Pemilihan Notebook Dengan Menggunakan Metode Topsis." Jurnal Ilmu Pengetahuan dan Teknologi Komputer, Vol 2. 2 – 3. (2017)..
- [5] Asus. Diakses dari *https://www.asus.com/id/* 27 November 2009.
- [6] Acer, Diakses dari https://www.acer.com/ac/en/US/content/home. 27 April 2007.
- [7] iMac. Diakses dari *https://www.apple.com/id/imac/*. 22 Februari 2019.
- [8] Aam Slamet Rusydiana, dan Abrista Devi. Analityc Network Process : Pengantar Teori Dan Aplikasi, Bogor, Januari (2013)
- [9] Astria Firman, Hans F. Wowor, Xaverius Najoan. "Sistem Informasi Berbasis Online." Jurnal Teknik Elektro dan Komputer, Vol 5. 2 – 3. (2015).

[10] Randi V. Palit "Rancangan Sistem Informasi Keuangan Gereja Berbasis
 Web di Jemaat GMIM Bukit Moria Malalayang." E- Jurnal Teknik Elektro
 Dan Komputer. 4. 2 – 3. (2015)